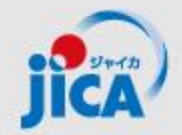

# 事業・契約管理プラットフォーム PFのアカウント申請・初回ログイン ・各種利用対応

# 2025年4月15日 JICA国際協力調達部

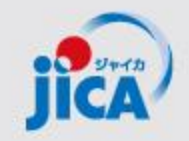

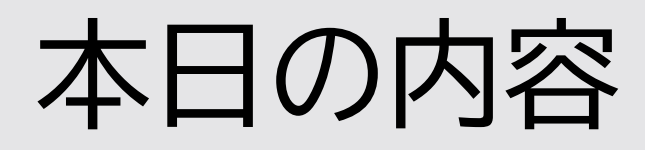

- 1. 事業・契約管理プラットフォーム(PF)の概要
- 2. PF利用登録のフロー説明
- 3. 各作業のStepの説明(実践)
- 4. 導入状況
- 5. 質疑応答

1. プラットフォーム(PF)の概要①

# <u>目的</u>

契約管理を電子化し、情報・コミュニケーションを一元管理・見える化することで、 業務負担やミスの削減を図る。

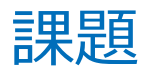

## コミュニケーションが属人化し、 効率性や情報管理で課題が発生して いる

- •関係者間のメールでの連絡によるやり 取りの散逸
- やり取りしたファイル等の情報が散逸
- 担当者ごと対応の違い、進捗のブラックボックス化
- 対応時間等のデータが見えない

対応

- コミュニケーションの効率を上げて事業の 質の向上につなげる
- ・やり取りをプラットフォームに集約
- ・契約相手方からの膨大なファイルを一
   元管理
- ・フローの標準化/進捗の見える化・通
   知/やり取りの履歴を保存
- ・蓄積した情報の抽出・分析による業務 フロー改善

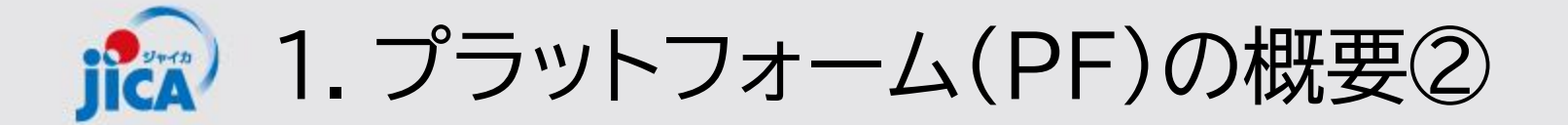

#### <u>1.利用対象となる範囲</u>

#### 当面の対象:コンサルタント等契約(業務実施契約)

#### 新規の契約交渉中にアカウント登録

→「契約書(案)、最終見積書、電子契約署名アドレス・支払先口座届出書の提出」から 「最終支払いの実行」までアカウントを提供

#### <u>2.利用シーン</u> (1)普段の「連絡・相談」

#### (2)各種申請手続き

(1)の連絡・相談を参照して次の各種申請・承認手続きができます
 ①<u>打合簿の事前確認・取り交わし</u>
 ②<u>月報の提出</u>
 ④確認書の提出

\*成果品(業務完了届)、精算報告書、請求書の提出は対象外

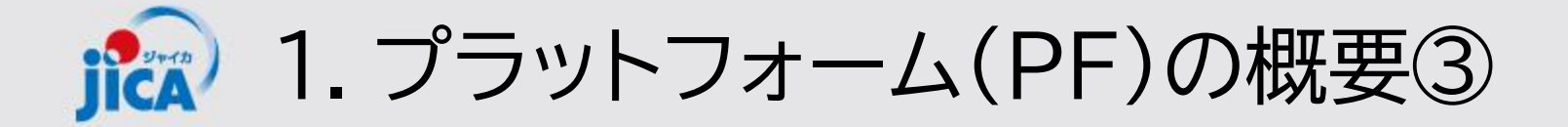

#### 受注者との事業・契約管理機能・コミュニケーションをプラットフォーム上に一元的に集約

| 受注者  |               |                            |       | • •                                    | •                                | •               | • •             |
|------|---------------|----------------------------|-------|----------------------------------------|----------------------------------|-----------------|-----------------|
| 事    | 業·契約管理        | 外部ユー <sup>-</sup><br>ポータル  | ザー向け  | 連絡/チャット                                | 文書/ファイル管理                        | 各種申請            | 期日管理            |
| プラ   | ラットフォーム       | 事業・契約<br>管理アプ <sup>レ</sup> | J     | 事業者管理       案件管理                       | 契約書最新版<br>の共有など                  | 申請/承認<br>(打合簿等) | 期日管理 社内システム連携   |
|      |               |                            |       |                                        |                                  |                 |                 |
| 事業主管 | 部 国際協力<br>調達部 | ]                          |       | (補足)<br>・本スライドは、導入後の株<br>・当面は「コンサルタント等 | 機能イメージの最終形です。<br>契約」の「契約管理」(契約締約 | 結~支払い完了まで)を利用期  | 間としています         |
|      |               | 連絡/チャット                    | 受注者と( |                                        | ォーム上に集約し、トレー <sup>・</sup>        | サビリティとモニタリング性   | もの向上、情報散逸リスクを低減 |
|      | 外部ユー          | 文書/ファイル管理                  | 受注者との | のファイルのやり取りを                            | プラットフォーム上で管理                     | しガバナンス・効率・情報    | 共有性の向上を図る       |
| 車業.  | サー向け<br>ポータル  | 各種申請                       | 受注者かり | らの各種申請をワークこ                            | フローシステムで対応し、奴                    | 処理状況可視化・生産性向    | 上を図る            |
| 契約管理 |               | 期日管理                       | 期日を受済 | 主者・JICAで共有化し、                          | 自動リマインド等の業務す                     | サポート機能を活用し作業    | 漏れを回避           |
| プラット |               | 事業者管理                      | 業務従事  | 者名簿、要員配置等の研                            | <b></b>                          |                 |                 |
| 77-4 | 事業·契約         | 案件管理                       | 案件進捗  | 犬況可視化、月報の連携                            | 雋、問題共有                           |                 |                 |
|      | 管理アプリ         | 申請/承認                      | 契約関連の | の申請・承認をシステム                            | で処理 4 期                          | 日管理 受注者と期       | 3を共有し業務を管理      |

JICA 1. プラットフォーム(PF)の概要④:利用者と出来ること

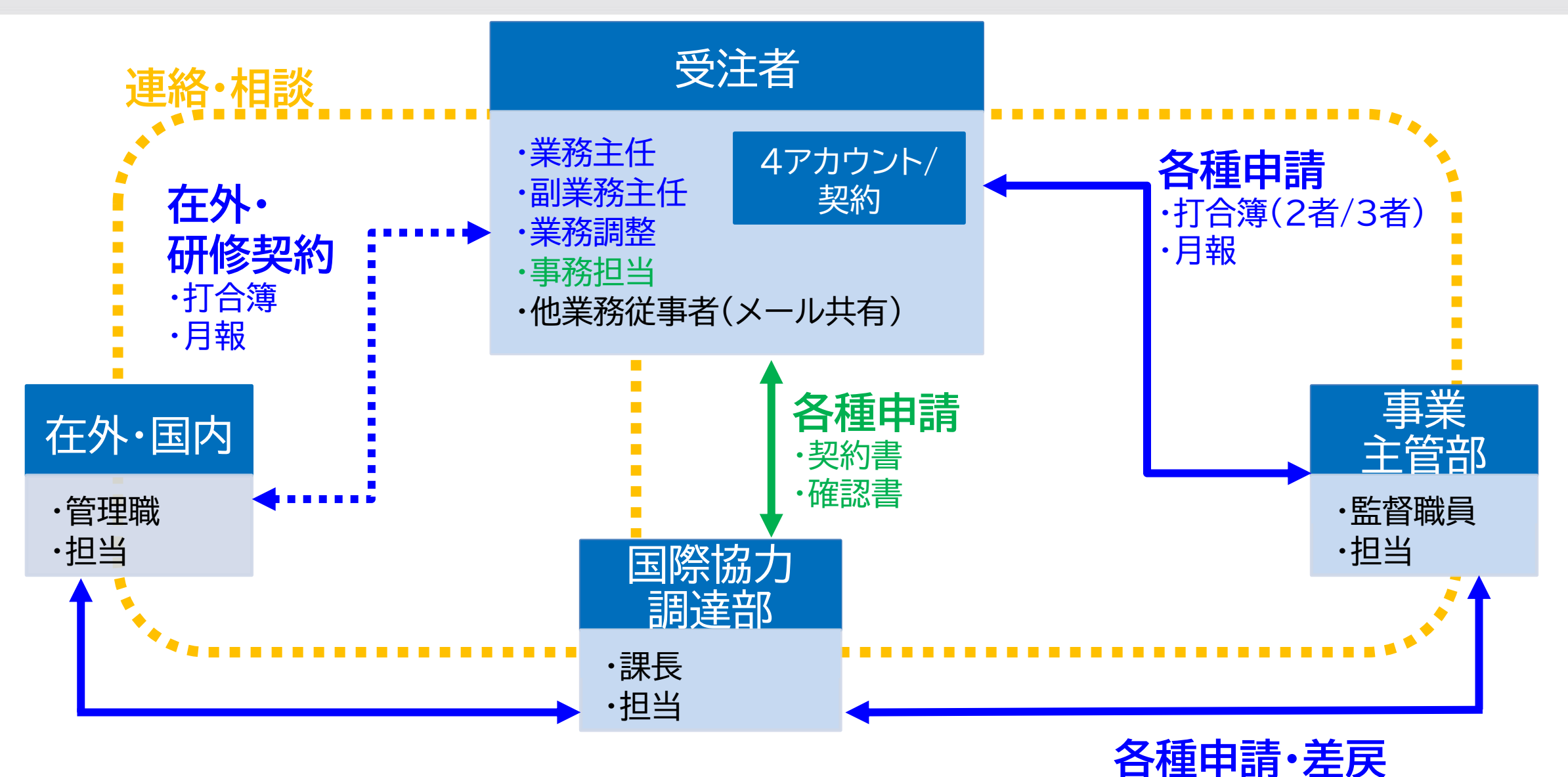

·打合簿(3者)

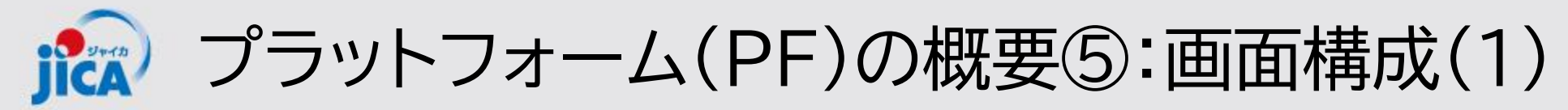

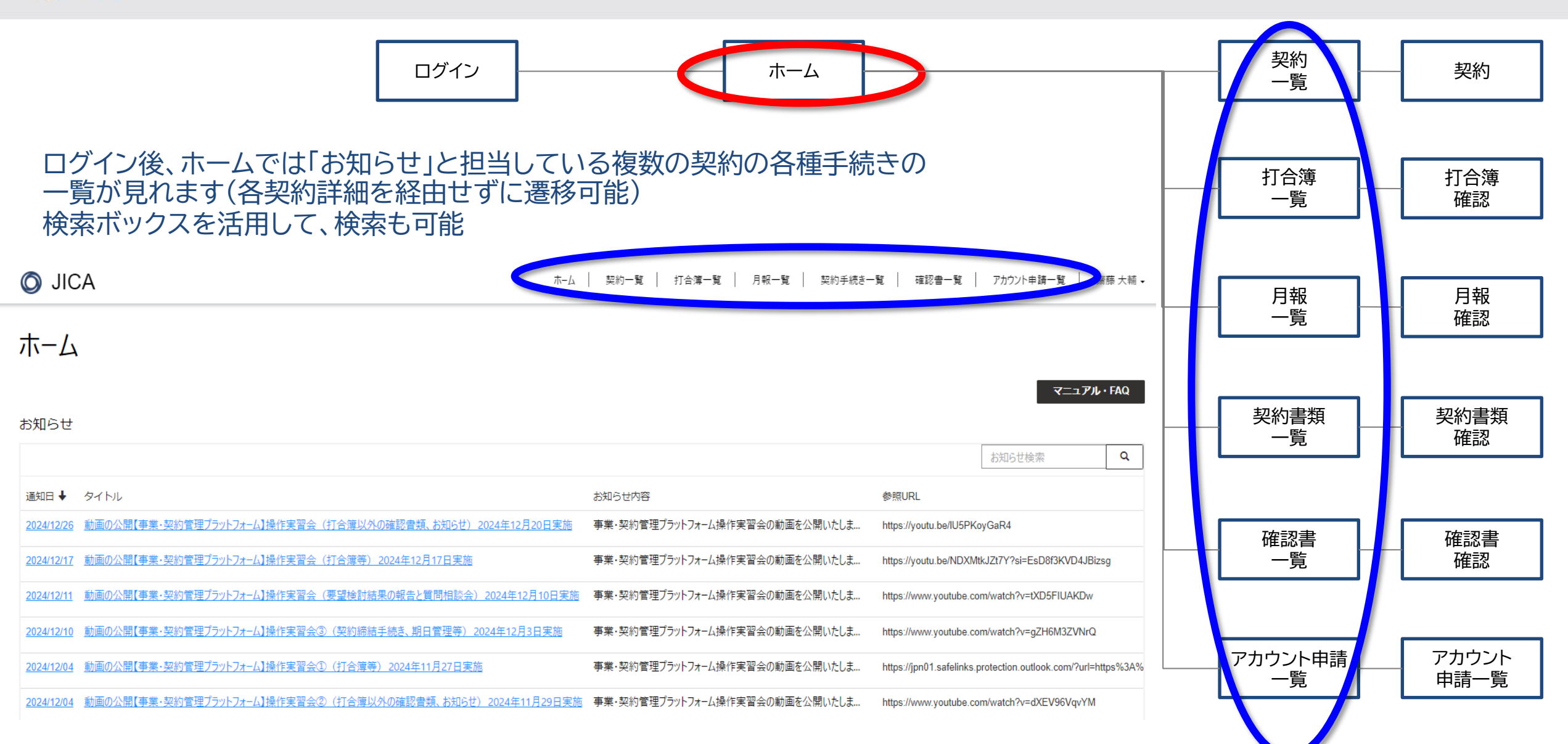

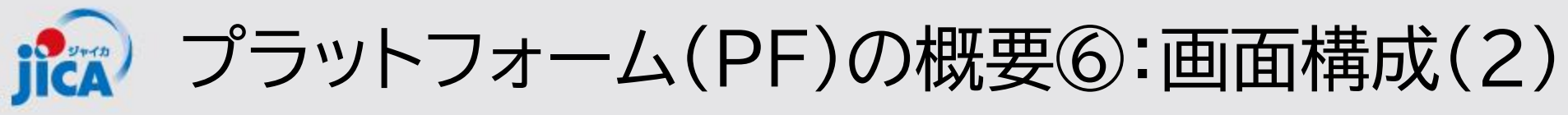

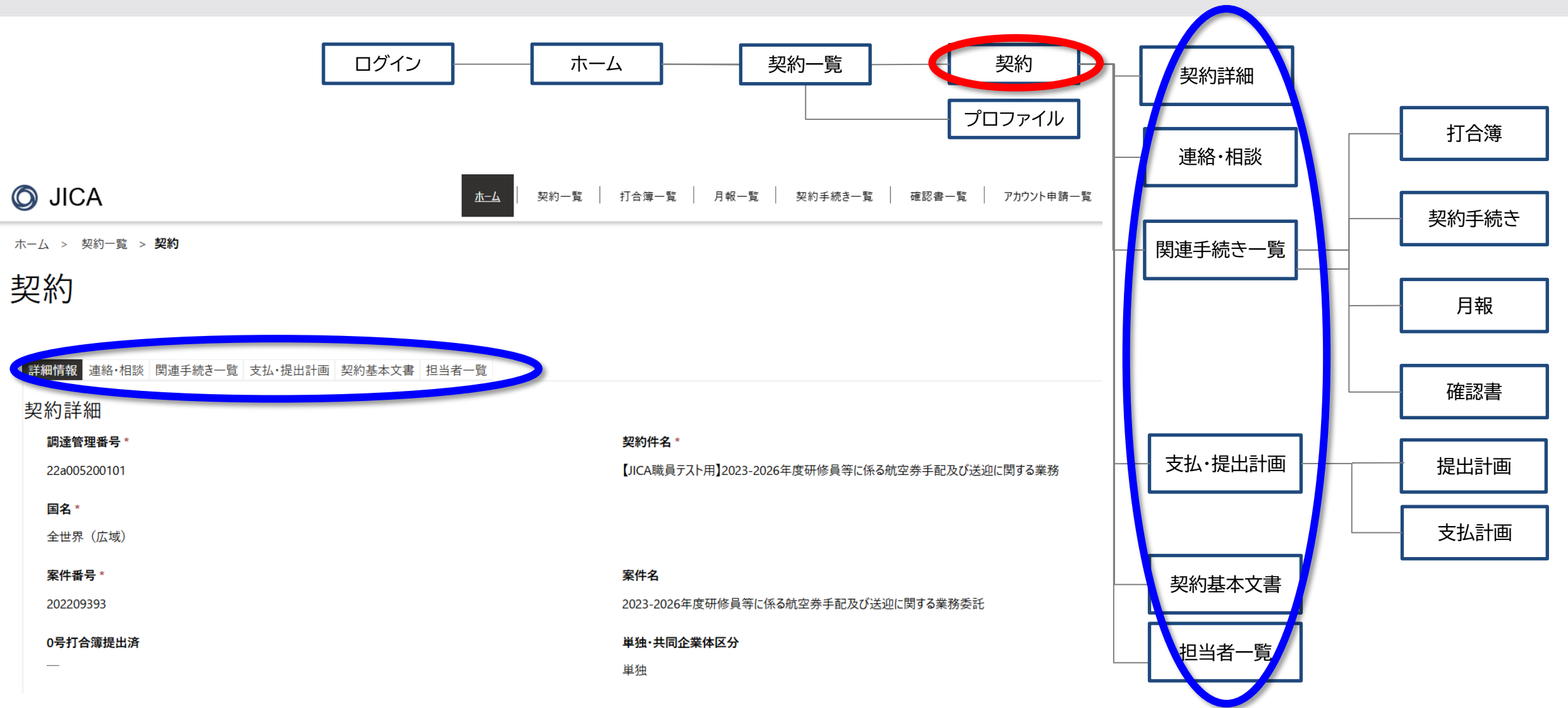

# 個別の契約に関する情報を整理・表示

#### 

「アカウント」:個人のメールアドレスに対して、1アカウント発行(1契約あたり最大4アカウント新規発行)。 「契約データへのアクセス権」:PF上で契約管理の操作をできる権利。1契約に対して、5人のアカウント保有者を登録可能

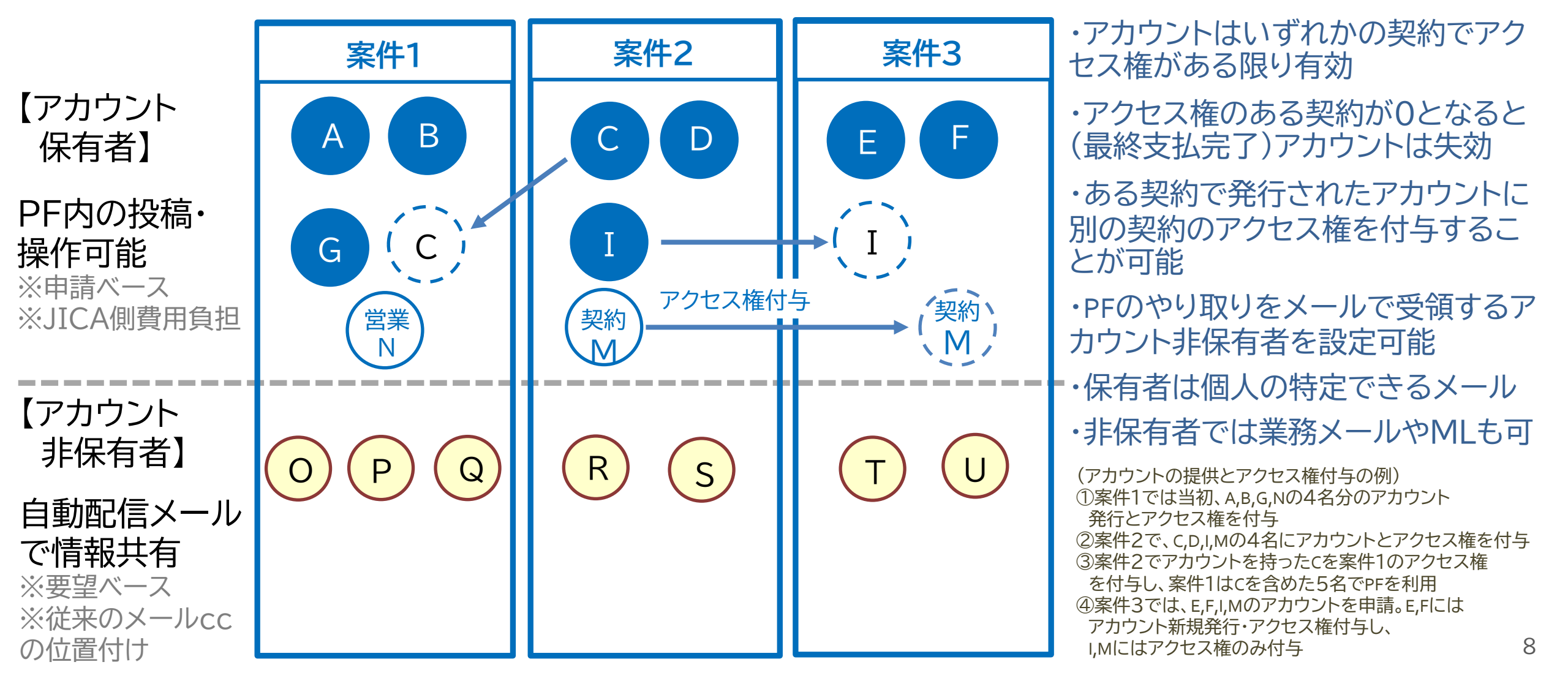

# 記念 2. PF利用登録のフロー説明②:PFの利用登録手順

#### 1. <u>新規契約における受注者のPF利用登録(JICA側作業)</u>

落札者/契約交渉順位1位の受注者契約担当者に、JICA側がPFの利用登録を行うとともに、 契約手続きの開始(「PFの利用開始依頼メール」)のメールを送付します ※ 受注者契約担当者が既にアカウントを保有している場合は招待メールは送付されません。PFへログ イン後ステップ3に移ってください。

#### 2. 招待メールの受領

全員:「PFの利用開始依頼メール」を受領します PFアカウントの無い方:登録後システムから自動発送された「初回招待メール」を受領します ※ PFアカウントの無い方は「PFの利用開始依頼メール」と「初回招待メール」の2通受領します

#### 3. 受注者アカウント申請

「PFの利用開始依頼メール」のみを受領した受注者契約担当者は、PFにサインインし、該当契約の受注者側ユーザ(業務従事者等)を登録申請します 「初回招待メール」を受領した受注者契約担当者は、ご自身が初回サインインを行った後、PF に該当契約の受注者側ユーザを登録申請します

#### 4. <u>初回サインイン</u>

3の申請をもとにJICAで登録作業が完了すると、新規にアカウント発行された受注者側ユー ザに「初回招待メール」が送付されます。「初回招待メール」を受領した受注者側ユーザは初 回サインインしてください ※ 既にアカウントを保有している場合は、3の申請作業後に該当案件が閲覧可能になります

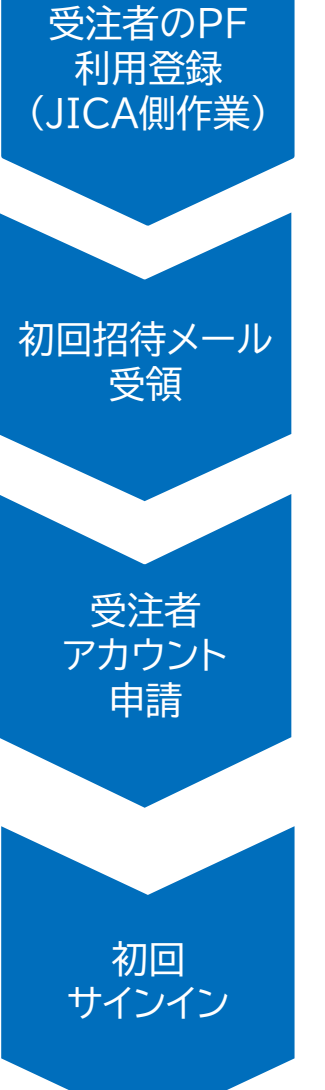

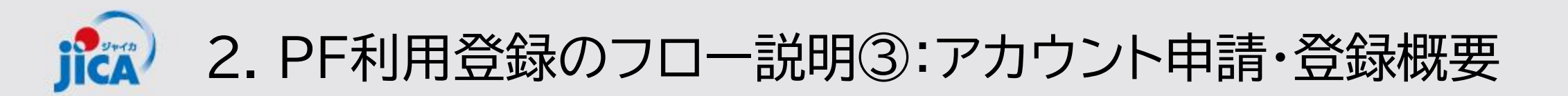

## ロアカウント申請・登録とは

アカウント申請とは、業務従事者等の新規アカウント作成と契約データへのアクセス権を付与する作業です。

<u>全体フローのステップ1及び2</u>を完了し、PFにサインインできるようになった受注者契約担当者が、PF上で 該当契約の受注者側ユーザ(業務従事者等)の情報を入力して申請することで、受注者側ユーザのアカウン トが作成され、該当契約へのアクセス権が付与されます。

※ 受注者側ユーザが既にPFのアカウントを保有している場合は、既存のアカウントに該当契約データへの アクセス権が付与されます。

【受注者側ユーザに変更が発生した場合】

アカウント申請済みの業務従事者やメール受信のみの方に変更が発生した場合も、アカウント申請から変更を行います。

受注者側ユーザの変更申請作業は、<u>全体フロー</u>の<u>ステップ3以降(P13以降)</u>と同じ手順になりますので、 P13以降をご参照ください。

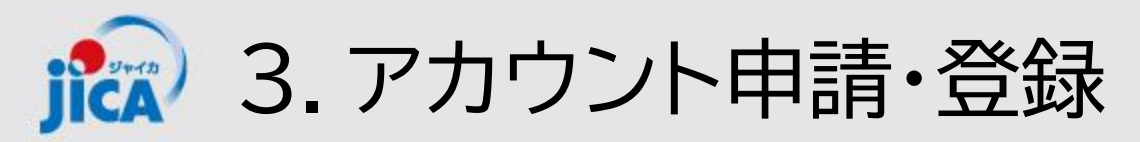

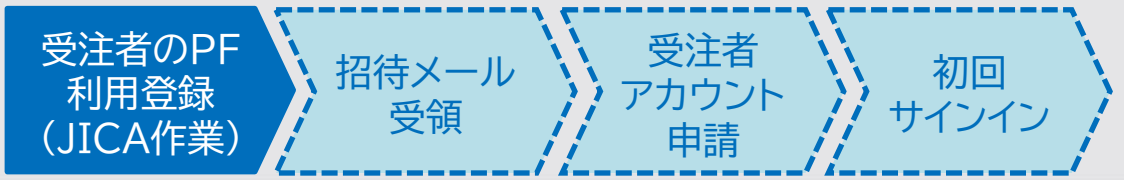

# ロ受注者契約担当者のPF利用登録作業(JICA作業)

#### (1)受注者契約担当者のPF登録

JICA(調達部門)にて、各契約の受注者契約担当者※について、PFの利用登録作業を行います

#### ※ 受注者契約担当者

#### 【新規契約】

- ✓ プロポーザルの表紙に記載している「本件連絡先」に記載いただいた担当者のことを指します
- ✓本件連絡先を共通利用する業務アドレスで設定されている場合は、その下段に該当契約の初回 登録者の情報(氏名(カナ)、メールアドレス)を記載して下さい

担当者名(カナ):事業・契約管理プラットフォーム事務局所属部課名:電話番号:FAX番号:e-mail:platform\_for\_pcm@jica.go.jp緊急連絡先:住所:\*上記e-mailが業務アドレスやMLの場合は下記に事業・契約管理プラットフォームの初回登録者情報を記載して下さい

氏名:国際 太郎 (コクサイ タロウ)、Kokusai.Taro@jica.go.jp

#### 【既存契約】

✓ 既存契約の取込みの場合は事前にメールで確認した担当者を受注者契約担当者とします

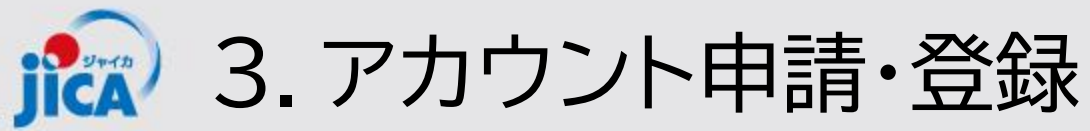

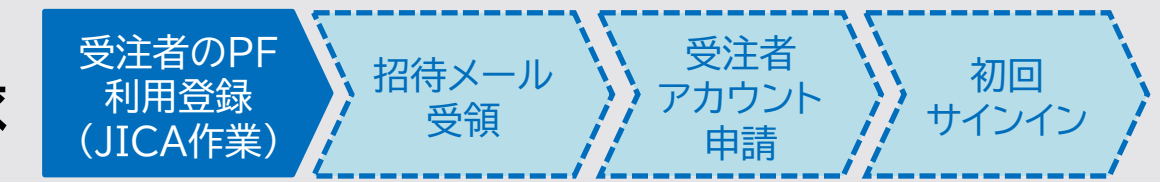

# ロ受注者契約担当者のPF利用登録作業(JICA作業)

#### (2)受注者契約担当者への連絡

受注者契約担当者に、招待メールとして、次の①または/①・②の両方のメールを送付します

|      |                 | 招待メールの種類          |                    |  |  |  |
|------|-----------------|-------------------|--------------------|--|--|--|
|      |                 | ①PF利用開始依頼(担当から送付) | ②初回招待メール(システムより発送) |  |  |  |
| 受注者  | PFアカウン<br>トがある方 | メール受領             | メール無               |  |  |  |
| 契約担当 | PFアカウン<br>トが無い方 | メール受領             | メール受領              |  |  |  |

- PFアカウントの有無は、登録の時点で、他の契約でPFを利用しているかいないかで決まります アカウントあり:他の契約で新規登録時点でPFを利用している アカウント無し:他の契約で新規登録時点でPFを利用していない
- ② PFの利用登録を行うと、登録された方が契約データにアクセスできるようになります。受注者契約担当者がプラットフォームのア カウントを保有していない場合は、受注者契約担当者に初回ログイン依頼のメールが届きます。既にアカウントを保有している場 合は、初回ログイン依頼の招待メールは届きませんが、契約データへのアクセス権の紐づけは行われていますので、PFにログイン して当該契約を確認することが可能です。
- ③ 招待メールの発送のタイミングは次のとおりです 【新規契約】 契約交渉の開始時点 or 入札完了時点 【既存契約】 登録前に事前連絡(事前連絡に登録完了日を記載します。完了日を過ぎたらPFにサインインしてアカウント申請して下さい)

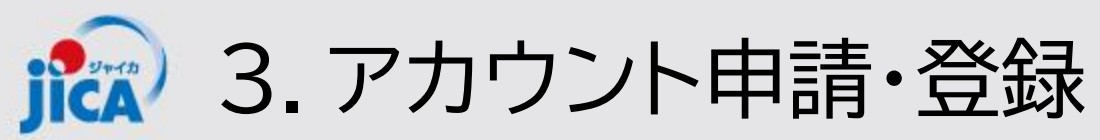

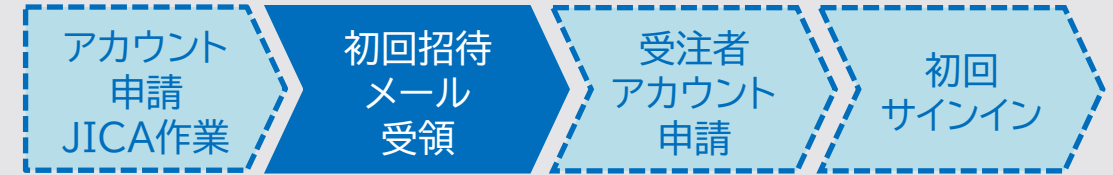

# ロ受注者契約担当者:初回招待メール受領・初回サインイン

JICA側にてPFの利用登録を行った受注者契約担当者が、PFのアカウントを保有していない場合、次のよう なメールが届くので、初回サインインをして下さい(詳細手順は、<u>初回サインイン</u>のパートを参照して下さい)

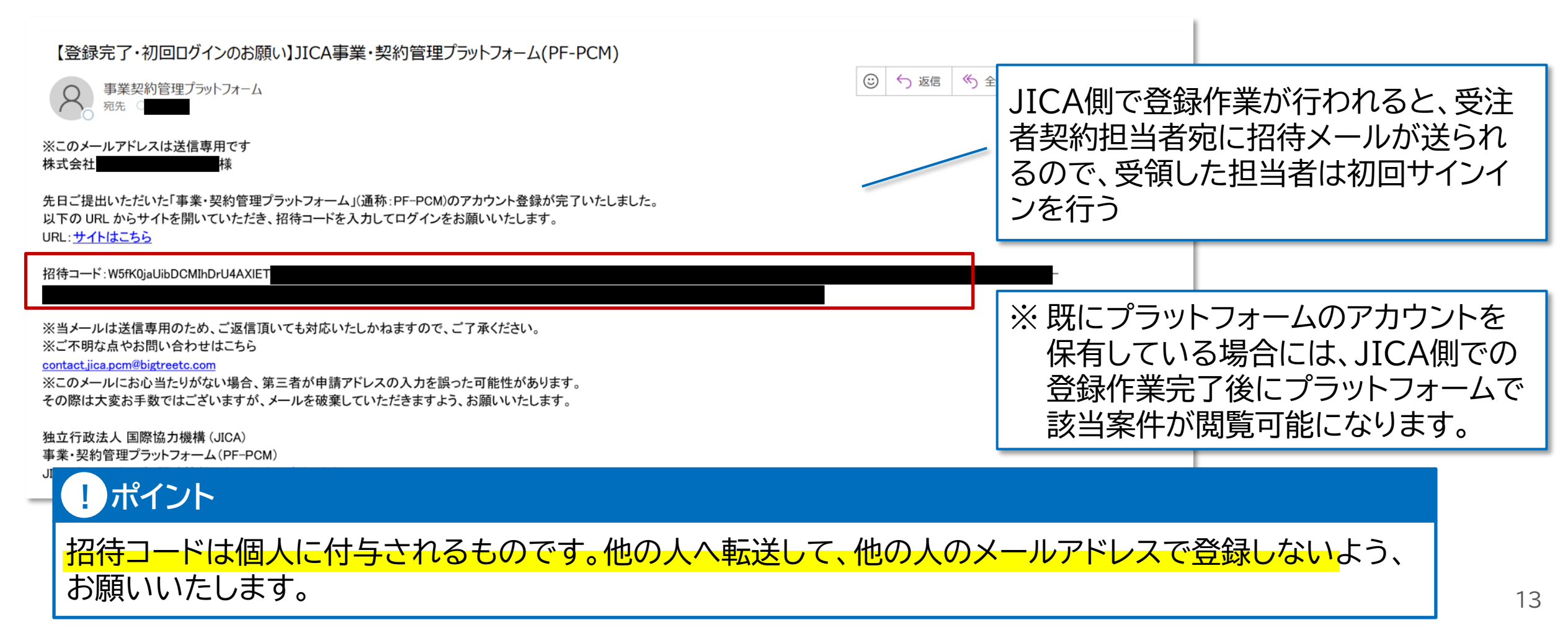

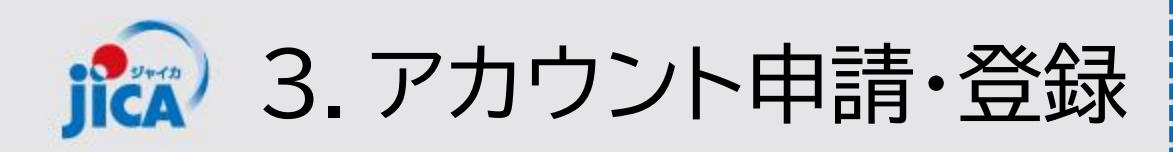

ユーザーIDを忘れた場合はコチラ

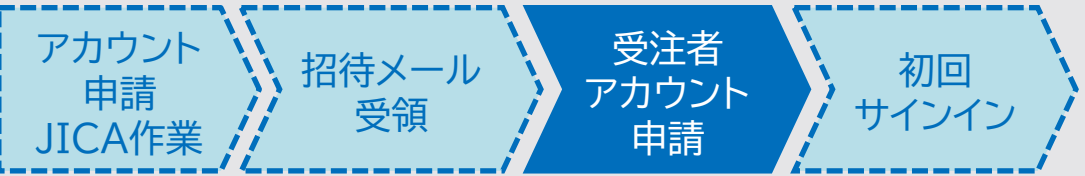

#### ロ受注者アカウント申請(受注者側作業)

初回サインインを完了した受注者契約担当者は、その他の受注者側ユーザーのアカウント申請作業を行います。 アカウント申請は契約案件ごとに行います。 また業務従事者に変更がある場合も、同様の手順で申請作業を行います。

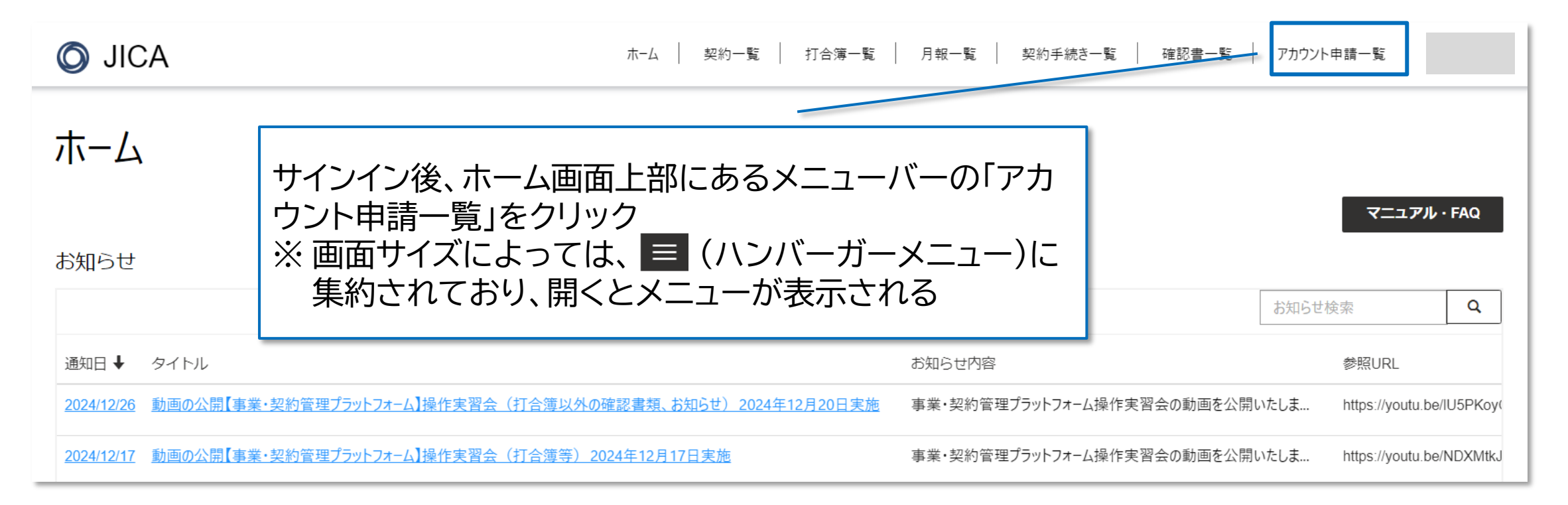

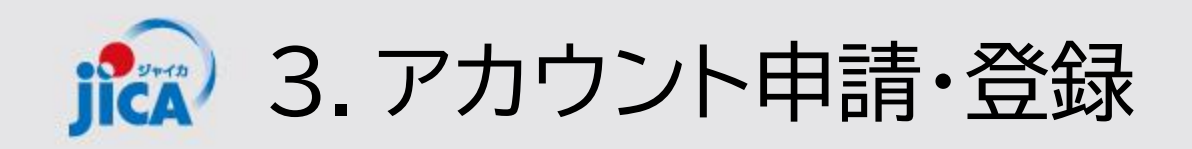

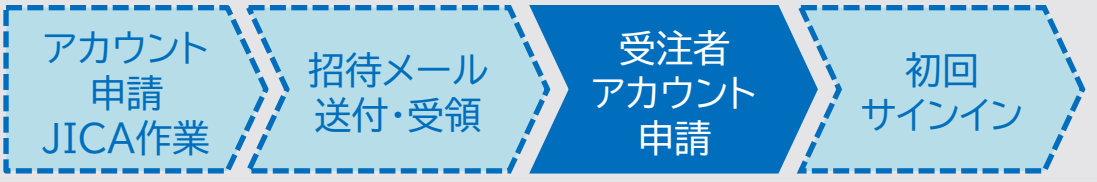

ロ受注者アカウント申請(受注者側作業) 以下、いずれかの方法でアカウント申請をすることができます。

Pattern A:システム上で登録 Pattern B:Excelファイルで作成したものをアップロード

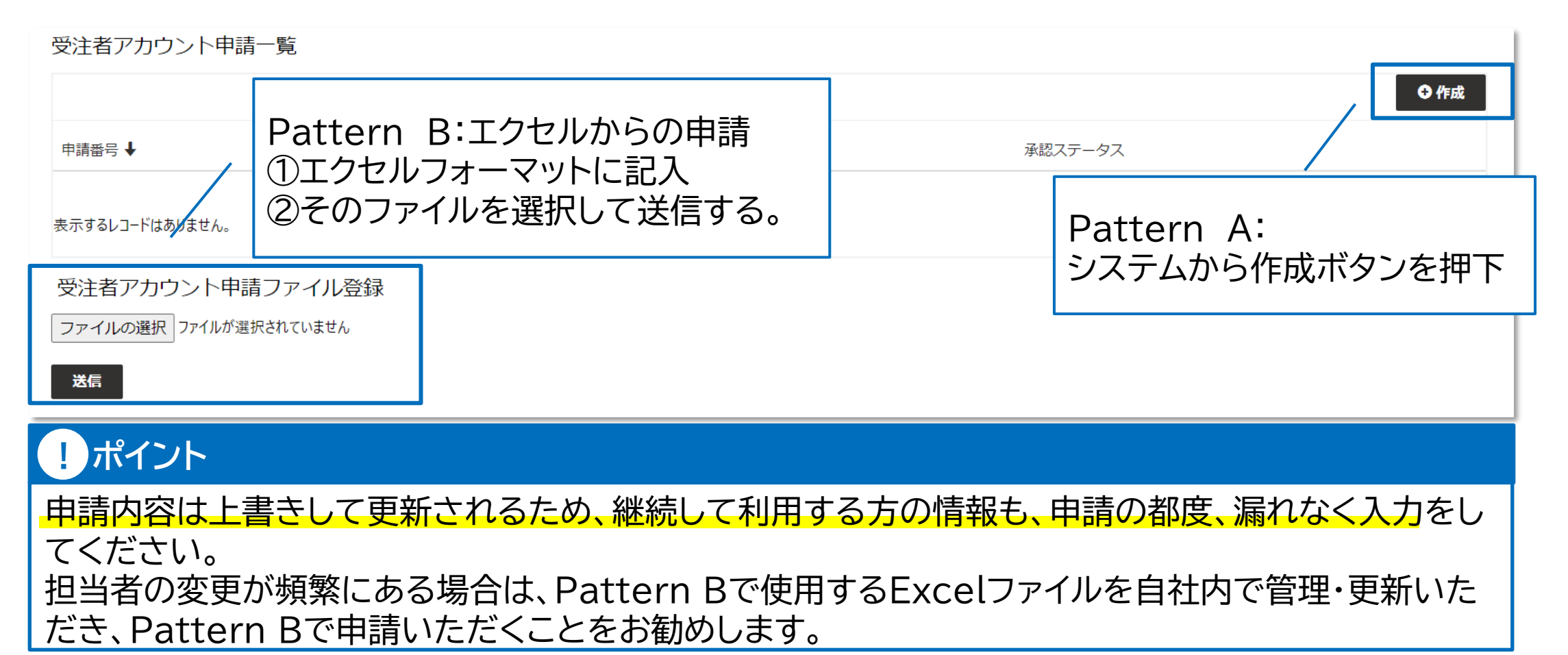

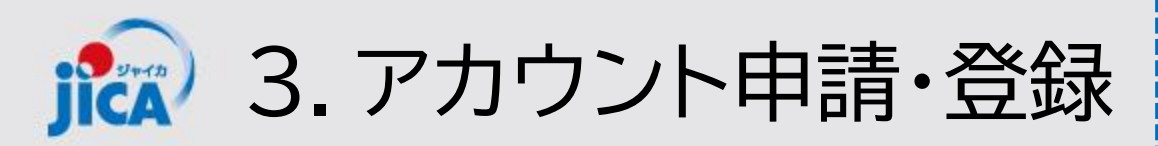

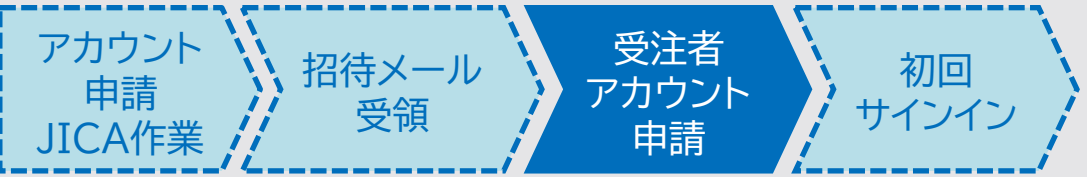

## ロ受注者アカウント申請(受注者側作業)留意点

- 業務主任者から担当3までの5名を登録する際に、新規アカウント提供の対象者が4名を超えるとシステム での申請が通りません。業務主任者の登録は必須です。また、副業務主任は契約上設定していなくても登 録可能です。
- □ 申請内容は全て上書き更新となります。継続してPFを利用される方がいる場合は、その方の情報も含めて申請してください。メール受信のみの方も上書き更新となりますので、申請の都度漏れなく入力をお願いいたします。
- □ 契約データへのアクセス権を持っている契約のみ、アカウント申請作業が可能です。
- □ 情報セキュリティの関係から、登録する方は真に契約に関係のある方としてください(登録者側での管理 をお願いします)。

Pattern A $\land \rightarrow$ 

システム上で登録する方法

Pattern B $\land \rightarrow$ 

Excelで作成した情報をアップロードする方法 … アップロードに使用するExcelを社内で管理・更 新していただくと、変更申請時に1から情報を入 力していただく必要がなく便利です。

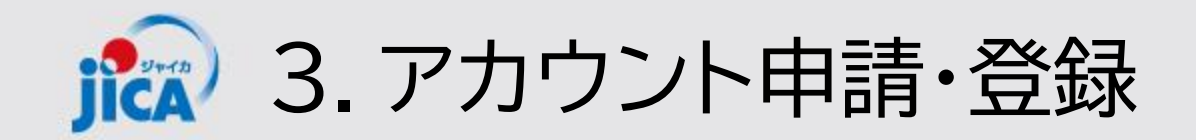

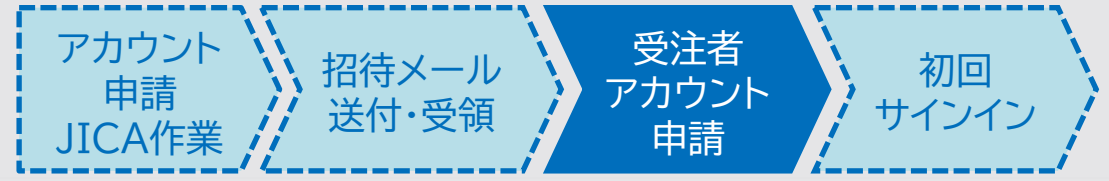

# **D**Pattern A(作成ボタンから申請)

ホーム > アカウント申請一覧 > アカウント申請作成

### アカウント申請作成

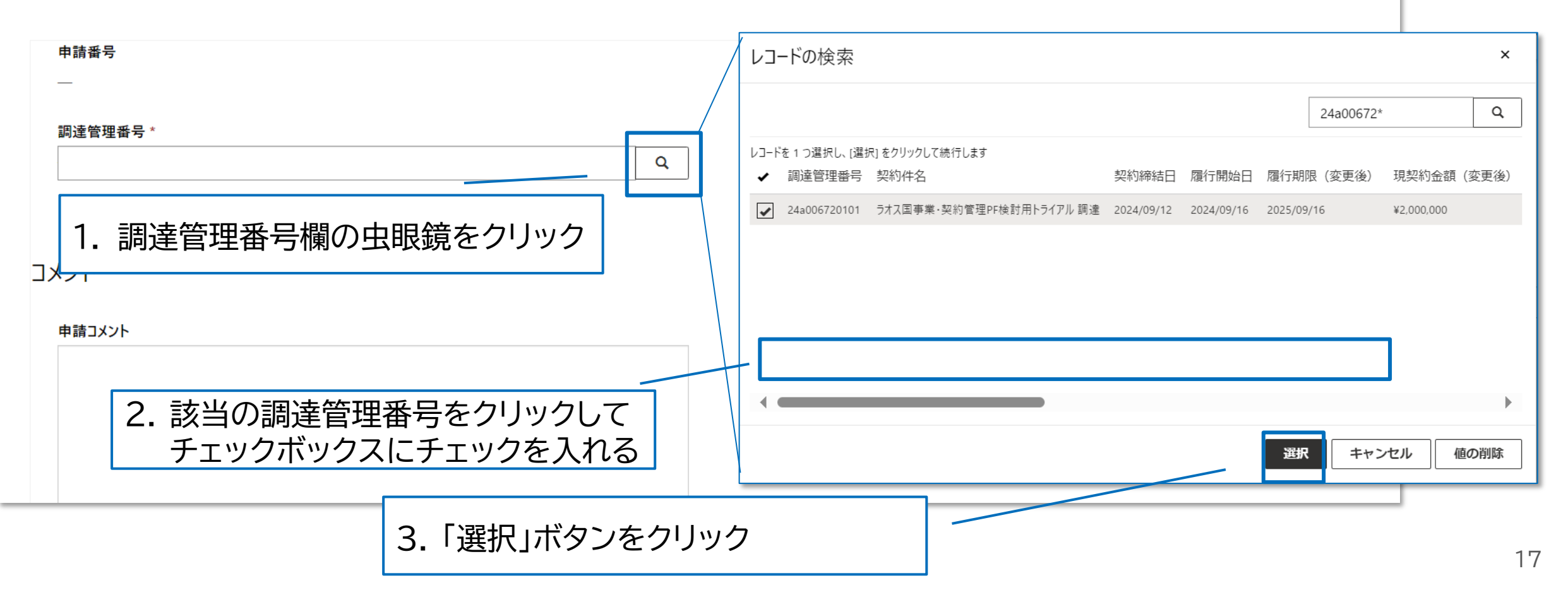

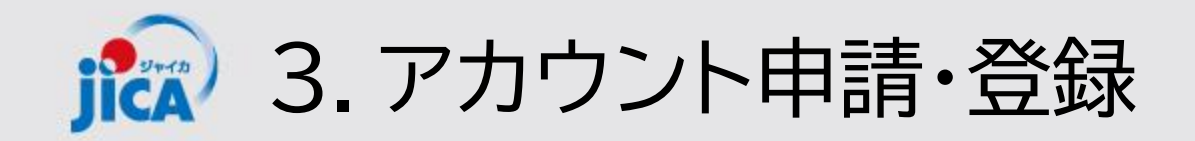

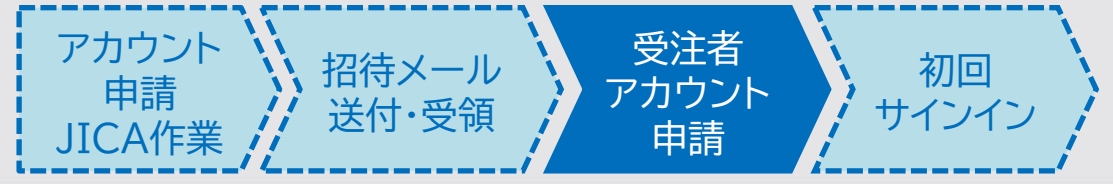

ホーム > アカウント申請一覧 > アカウント申請

#### アカウント申請

| 申請番号<br>00001005                            | 承認ステータス起票                                                                                |
|---------------------------------------------|------------------------------------------------------------------------------------------|
| 調達管理番号 *<br>93a009270101                    | #果通知先メールアドレス*                                                                            |
| 元ファイル<br>PCM-PF受注者利用申請(Pages)_1226テスト2.xlsx | 申請者                                                                                      |
| コメント                                        | <ol> <li>この登録が失敗または却下されたときの受注者連絡先の<br/>メールアドレスを記入</li> </ol>                             |
| 申請コメント       担当交代に伴う再申請                     | <ul> <li>② 申請コメントを記入</li> <li>※ Excelファイル上には申請コメントを記入する欄がないため、申請画面上に申請理由を記入する</li> </ul> |

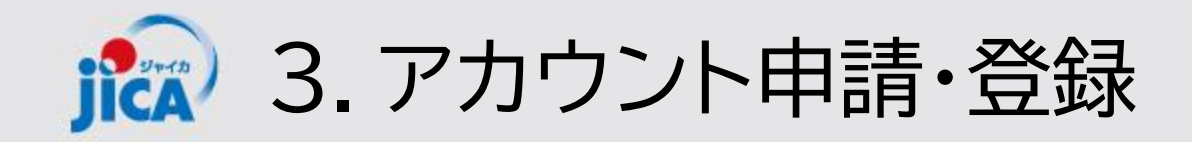

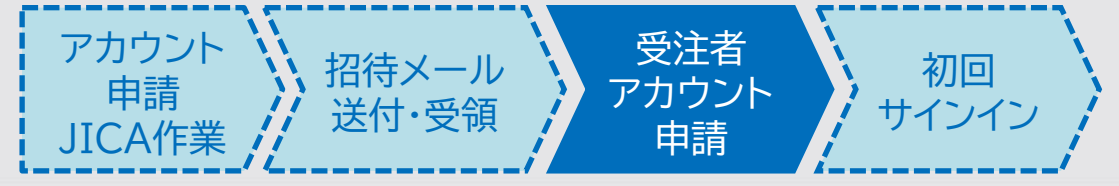

## **DPattern A**(作成ボタンから申請)

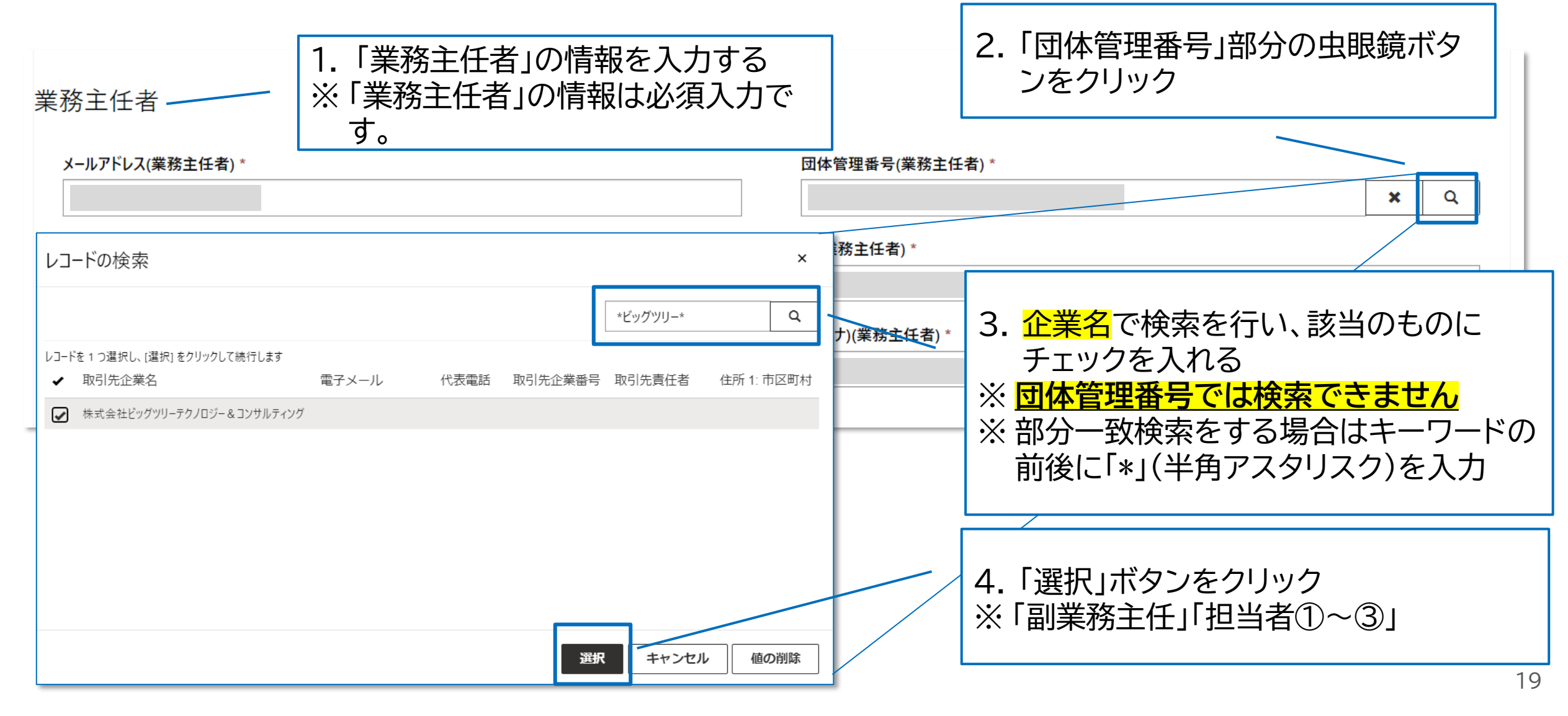

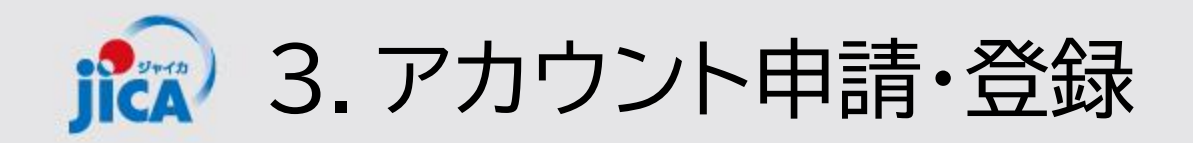

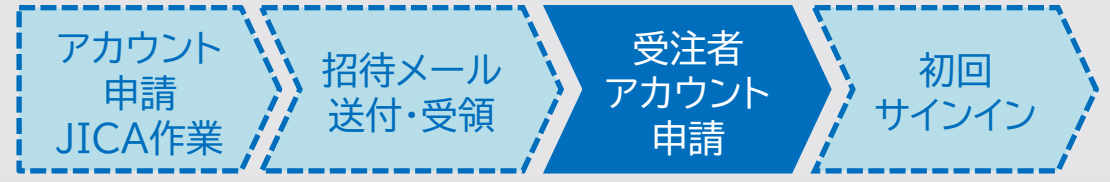

## ロPattern A(作成ボタンから申請)

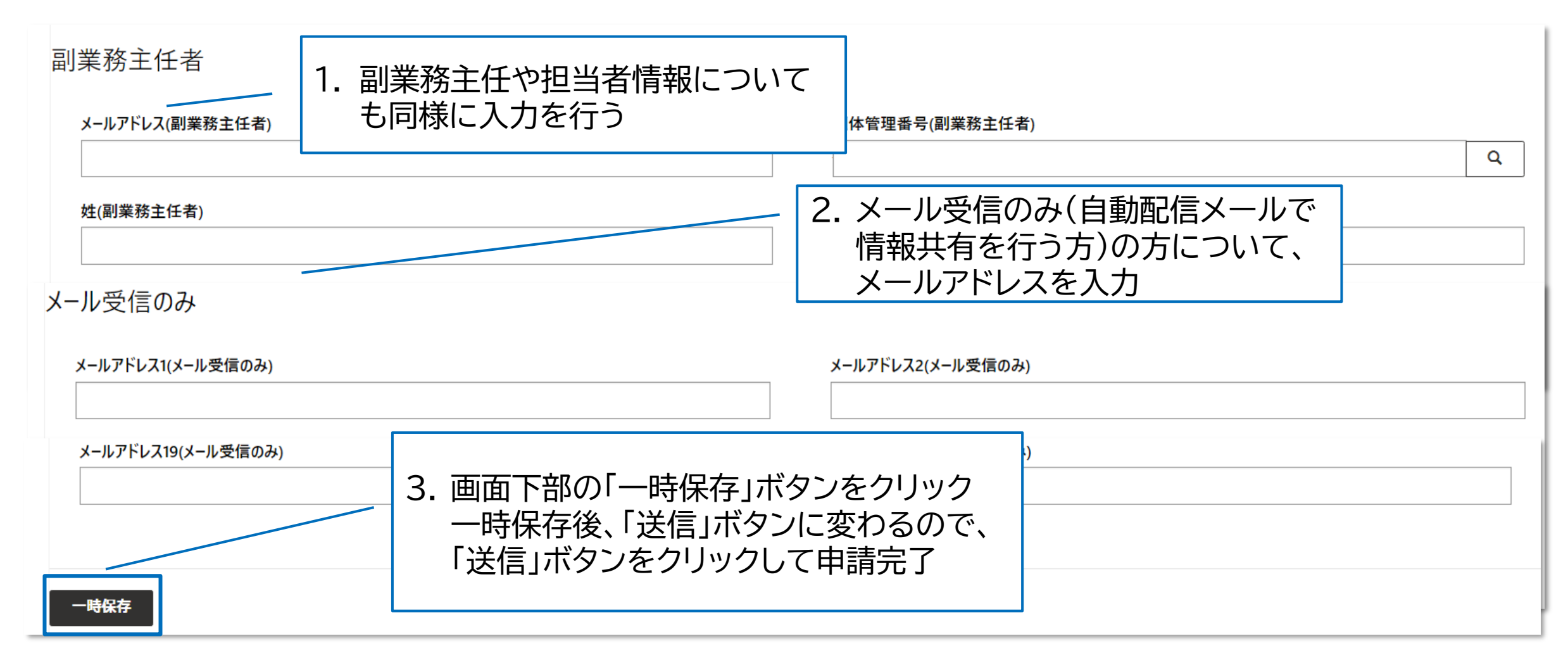

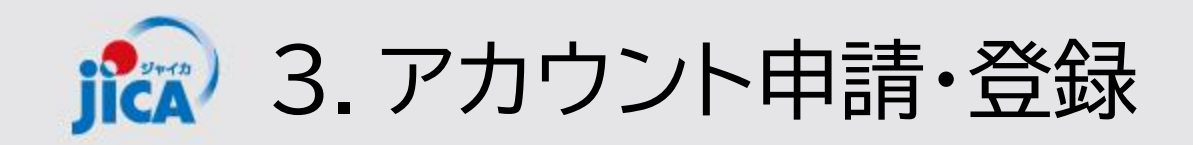

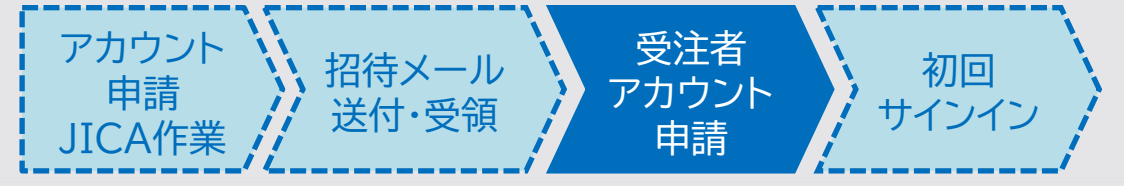

Excelフォーマットは<u>コチラ</u> 上記リンク先からExcelファイルをダウンロードして、申請する情報を入力してください。

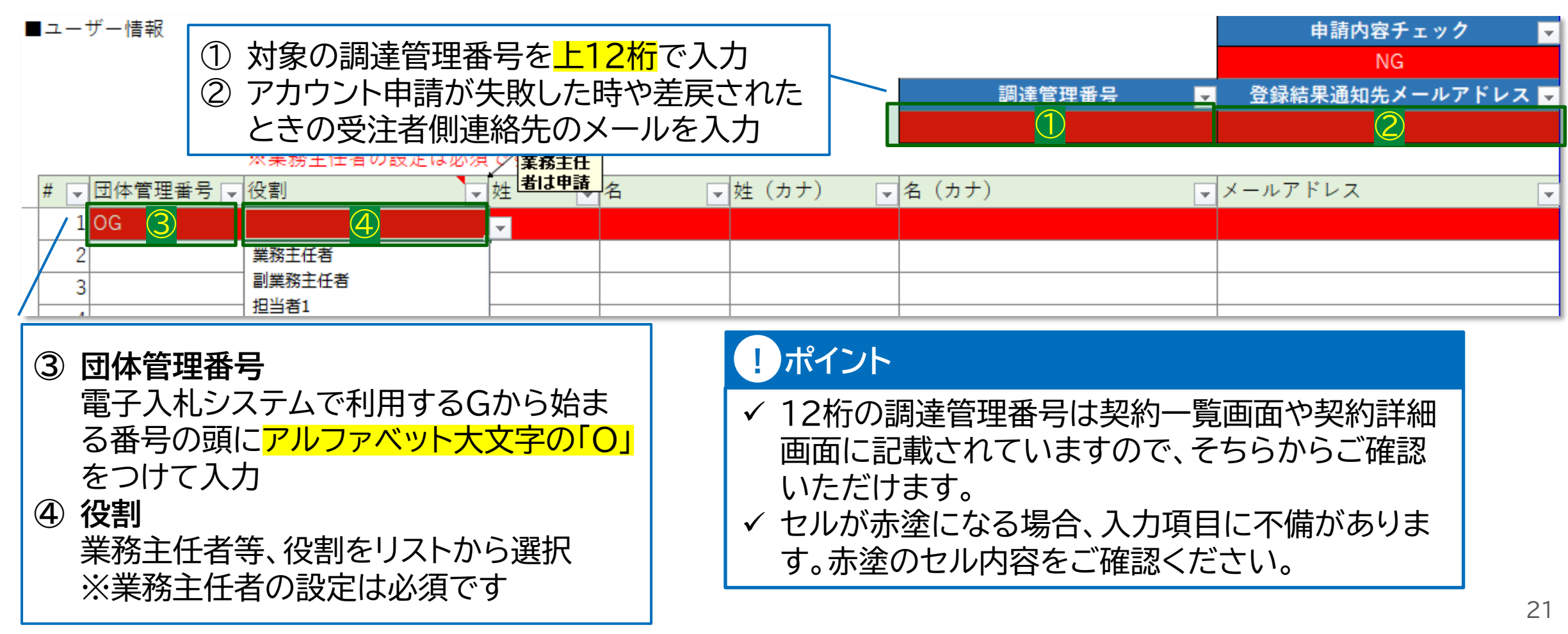

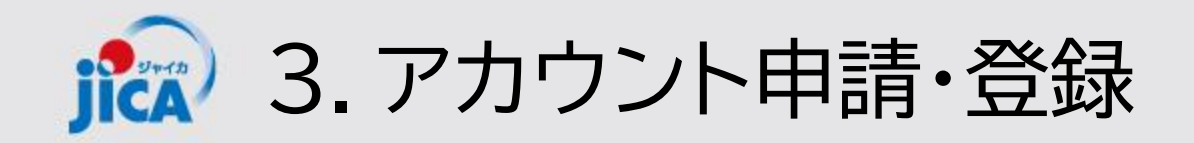

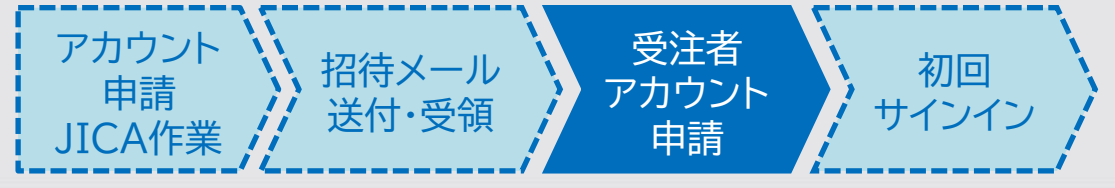

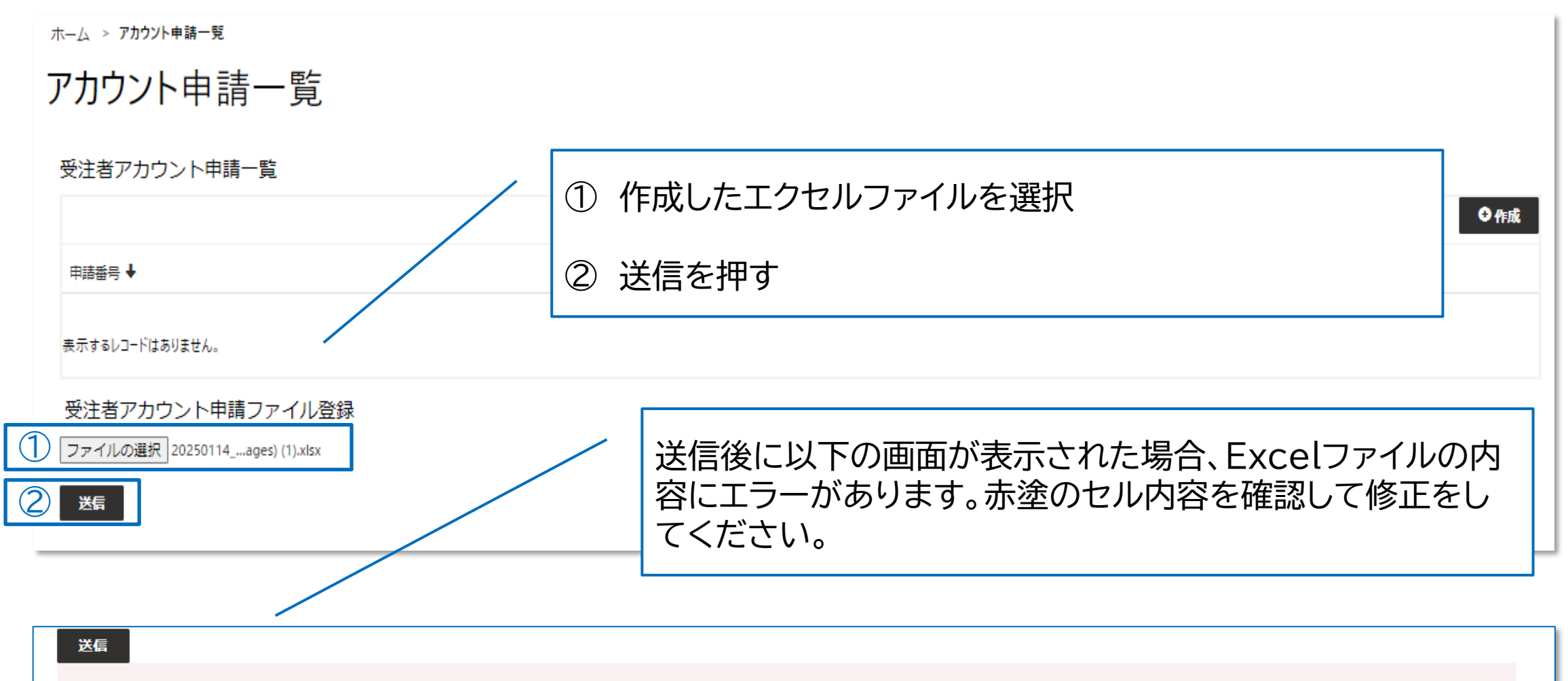

申請内容チェックがNGです。申請内容チェックがOKとなるよう入力内容を修正後、再度送信してください。

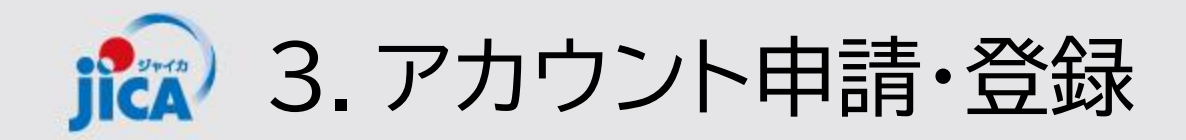

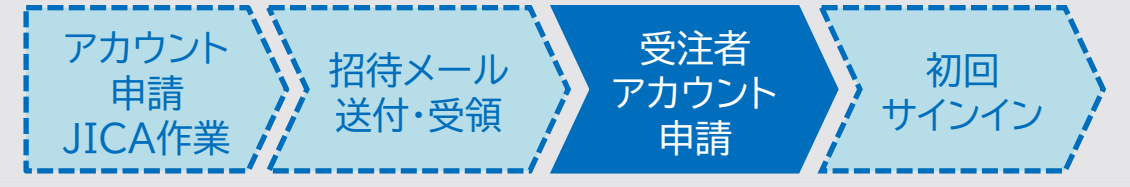

| 業務主任者                                 |        |      |                |                                            |                           |     |       |            |
|---------------------------------------|--------|------|----------------|--------------------------------------------|---------------------------|-----|-------|------------|
| メールアドレス(業務主任者) *                      |        |      |                | 団体管理番号(業務主)                                | 任者) *                     |     |       |            |
| 姓(業務主任者) *                            |        |      |                | 名(業務主任者) *                                 |                           |     |       | • <u> </u> |
|                                       |        |      |                |                                            |                           |     |       |            |
| 姓(力ナ)(業務主任者) *                        |        |      |                | 名(力力)(業務主任者) *                             |                           |     |       |            |
|                                       |        |      |                |                                            |                           |     |       |            |
| 副業務主任者<br>│                           |        |      |                |                                            |                           |     |       |            |
| メールアドレス17(メール受信のみ)                    |        |      |                | メールアドレス18(メール                              | ↓受信のみ)                    |     |       |            |
| メールアドレス19(メール受信のみ)                    |        |      |                | メールアドレス20(メー)                              | し受信のみ)                    |     |       |            |
|                                       |        |      |                |                                            |                           |     |       |            |
| · · · · · · · · · · · · · · · · · · · |        |      |                |                                            |                           |     |       |            |
| · 文汪者 パカリント 申請処理                      |        |      |                |                                            |                           |     |       |            |
| 処理番号 ↓                                | 団体管理番号 | 役割   | 申請內容           | メールアドレス                                    | 姓                         | 名   | 姓(カナ) | 名(カナ)      |
|                                       |        |      |                |                                            |                           | ~ - |       |            |
| 表示するレコートはありません。                       |        |      | elノアイ.<br>やた中点 | ル <i>ドツ ノ</i> 凵‐<br>ヌ <i>+ T</i> 左=ヌヌ_ /攵‐ |                           |     |       |            |
|                                       |        | マン   | 11/こ内谷<br>げ両面  | 予を唯認・修」<br>-釆下の「注4                         | 上しし、<br>「」た畑 <sup>·</sup> | 可起る |       |            |
| 送信                                    |        | 1746 | る国国            | 田「い」と                                      | ╡╻ѽ╢                      | 9   |       |            |

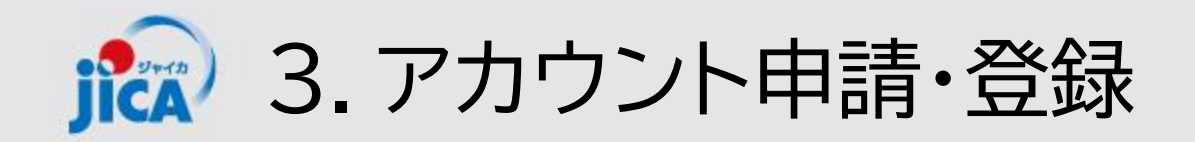

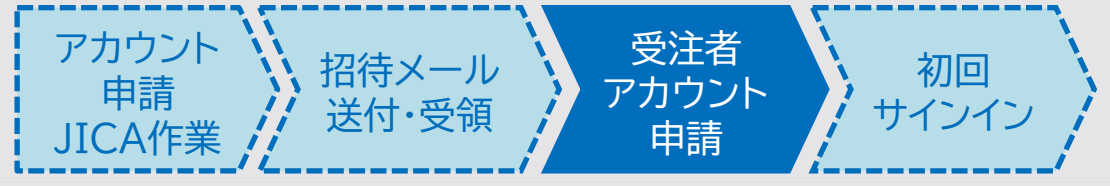

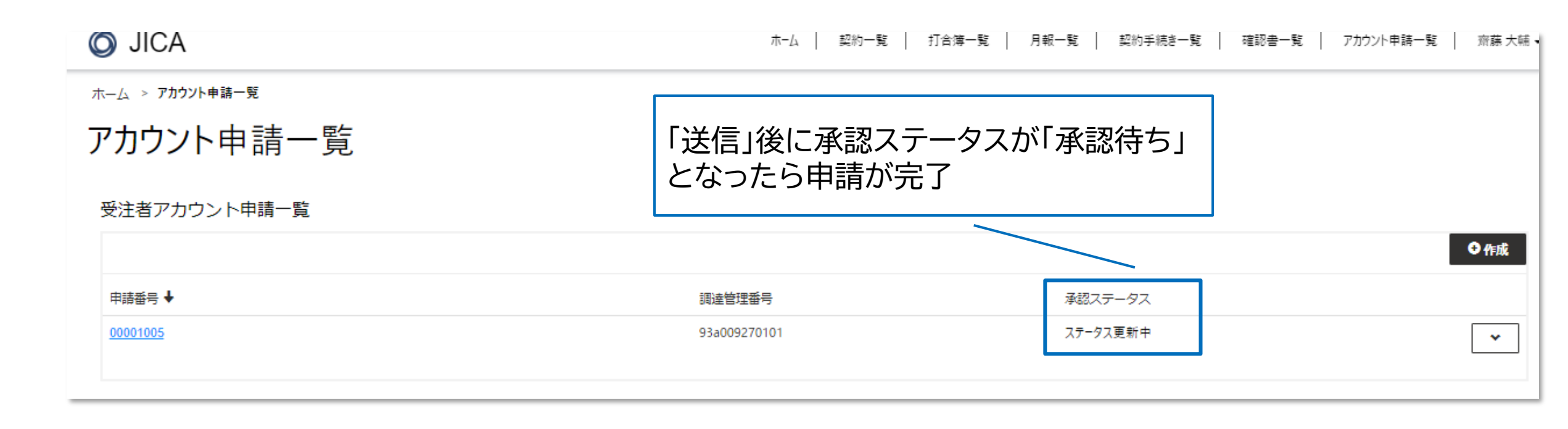

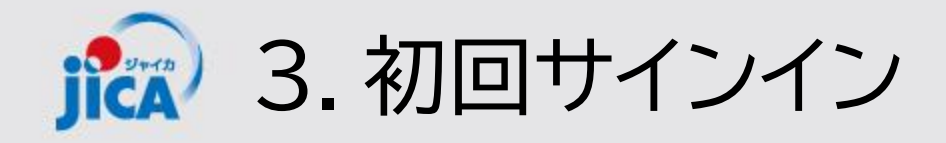

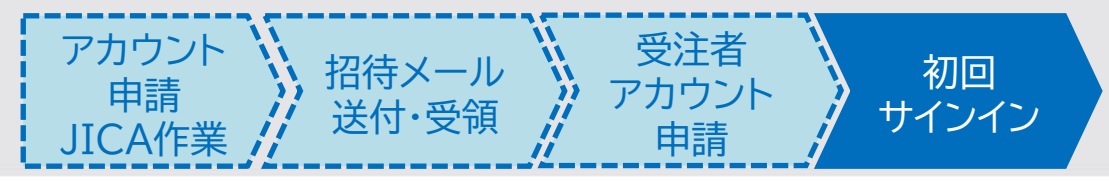

# ロ初回ログイン依頼メールについて

アカウント申請作業(JICA側作業もしくは受注者側作業)が行われると、登録されたメンバーに初回ログイン を依頼するメール(次ページのステップ1)が届きます。 メールが送信されるタイミングはそれぞれ以下のとおりとなります。

# ✓ 新規契約の契約手続き開始

受注者契約担当者※

JICA側が受注者契約担当者のアカウント登録作 業を行うと、受注者側契約担当者に初回ログイン を依頼するメールが届きます

#### 左記以外でアカウントを発行された方

受注者側契約担当者が、業務従事者のアカウント 申請作業をプラットフォームから行うと、登録さ れたメンバーに初回ログインを依頼するメールが 届きます

※受注者契約担当者とは、プロポーザルの表紙に記載している「本件連絡先」に記載頂いた担当 者のことを指します。「本件連絡先」に記載のE-mailに連絡を行います。

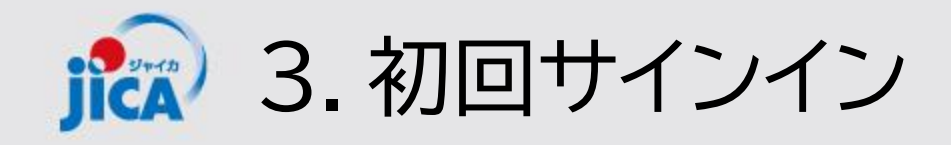

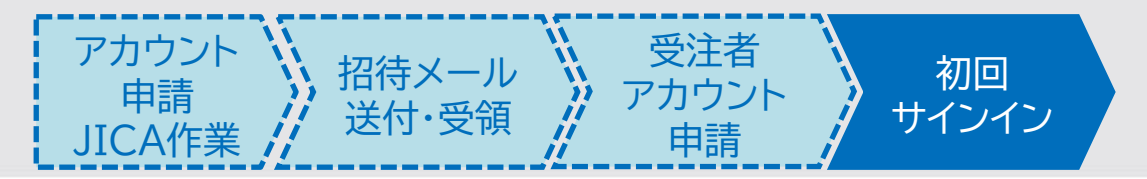

事業契約管理プラットフォーム

 (<u>platform for pcm@jica.go.jp</u>)からメールを受け取る
 ※ 招待コードは個人に付与されるものです。他の人へ転送はしないよう、お願いいたします。

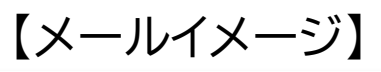

<External email>RE: 【初回ログインのお願い・PF利用者の登録依頼】JICA事業・契約管理プラットフォーム(PF-PCM)

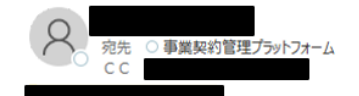

() 2025/03/13 11:55 にこのメッセージに返信しました。

先日ご応募頂いた次の契約について、別途行った選定結果通知のとおり、御社と契約交渉・契約締結手続を行います。

調達管理番号:24a00 契約件名

グ業務(国内業務)

今後、契約締結フェーズ以降の契約管理は、事業・契約管理ブラットフォームを利用することになりますので、 本ブラットフォームの利用者の登録を、次の手順にてお願いします。

1. ご自身のブラットフォームへの初回ログイン <u>以下の URL からサイトを</u>開いていただき、招待コードを入力してログインをお願いいたします。 URL: サイトはこちら

NE: <u>アイドはCOO</u> 招待コード:319J1eeYNvHdERm7rBiS9n-IIpxMe4rJVNmxQOLIVF

初回ログイン手順:ログイン手順はこちら

- 2. メール内にある「URL:サイトはこちら」から右図のサイトを開く
- 3. 「Sign in」ボタン下部にある「Sign up now」を押す

| JICA                              |  |
|-----------------------------------|--|
| Sign in                           |  |
| Sign in with your username        |  |
| Username                          |  |
| Password                          |  |
| Forpot your password?             |  |
| Help us beat the bots             |  |
| Enter the characters you see      |  |
| Sign in                           |  |
| Don't have an account Sign up now |  |

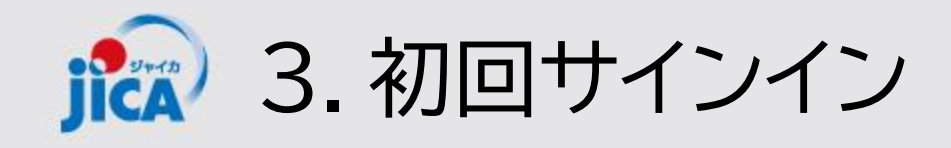

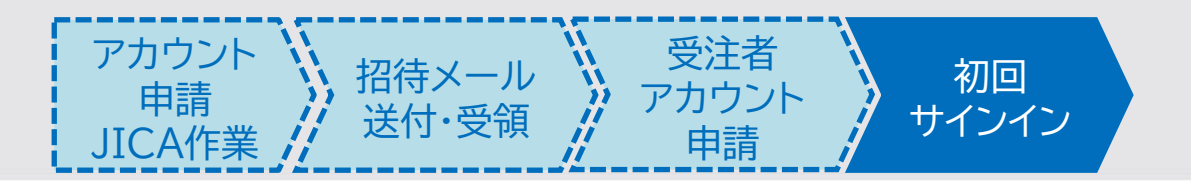

- 4. 上から4項目目にメールアドレスを入力す る
- 5. キャプチャ画像の文字を入力して「Send verification code」をクリックする

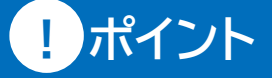

画面の上部3項目(赤枠以外)は入力できない 状態 後続の手順で入力を行う

| < Cancel                              | A* 1 |
|---------------------------------------|------|
| User Details                          |      |
| ↓ Username                            |      |
| New Password     Confirm New Password |      |
| ©jica.go.jp *                         |      |
| Help us beat the bots                 |      |
| WRXL .                                |      |
| Send verification code                |      |
| Create                                |      |

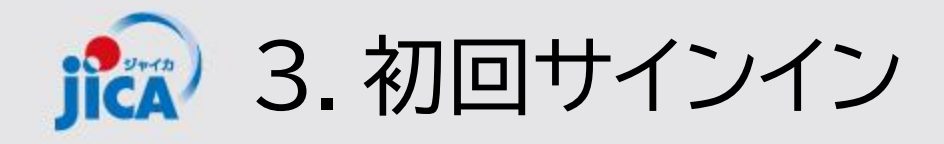

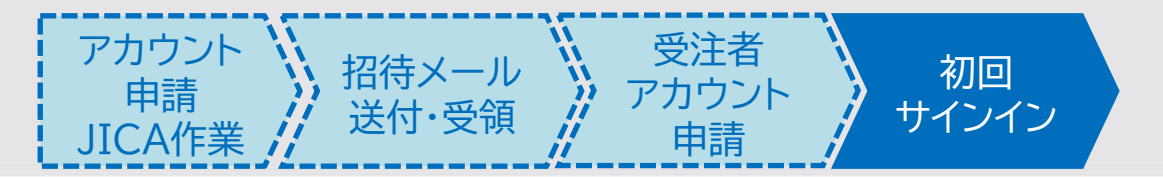

#### 6. 入力したメールアドレス宛に届いたメールで確認コードが届く

<External email>JICA国際協力調達部(検証) アカウントの電子メール確認コード

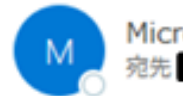

Microsoft (JICA国際協力調達部(検証)の代理) < msonlineservicesteam@microsoftonline.com:

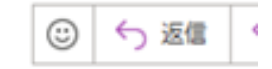

< This mail was sent from an EXTERNAL sender.>

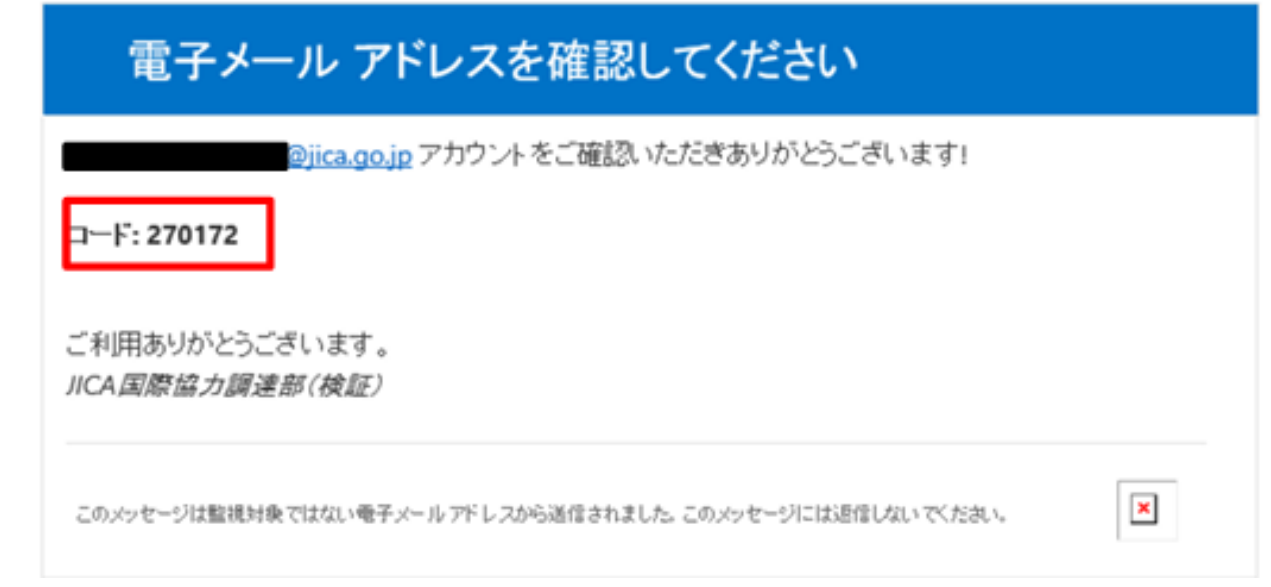

#### !ポイント

確認コードをコピーする際は、末尾の空白を含 まないようにご注意ください。

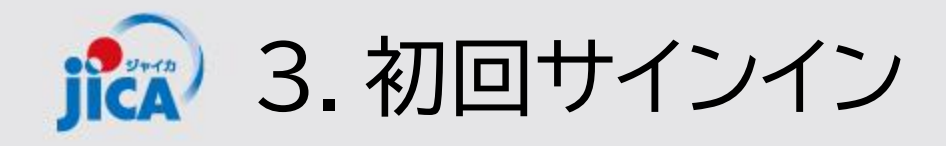

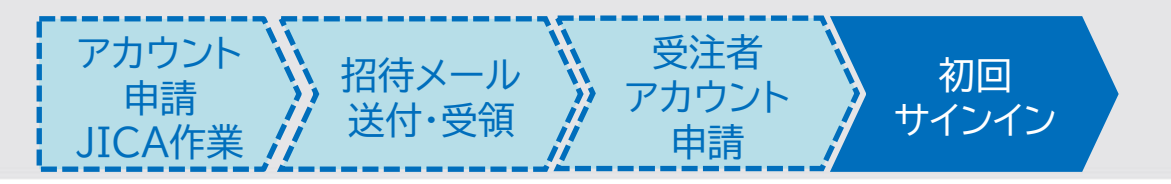

7. 確認コードを入力して「Verify Code」をクリッ ク

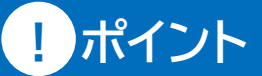

赤枠内の確認コード入力欄(上から5項目目) 以外は後続の手順で入力

| < Cancel                                                                              |  |
|---------------------------------------------------------------------------------------|--|
| User Details                                                                          |  |
| Username                                                                              |  |
| New Password                                                                          |  |
| Confirm New Password                                                                  |  |
| Verification code has been sent to your inbox. Please copy it to the input box below. |  |
| @jica.go.jp *                                                                         |  |
| 270172                                                                                |  |
| Help us beat the bots                                                                 |  |

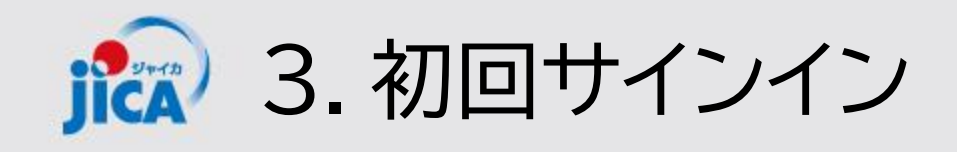

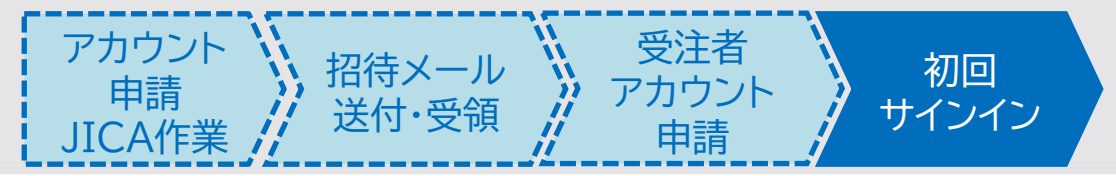

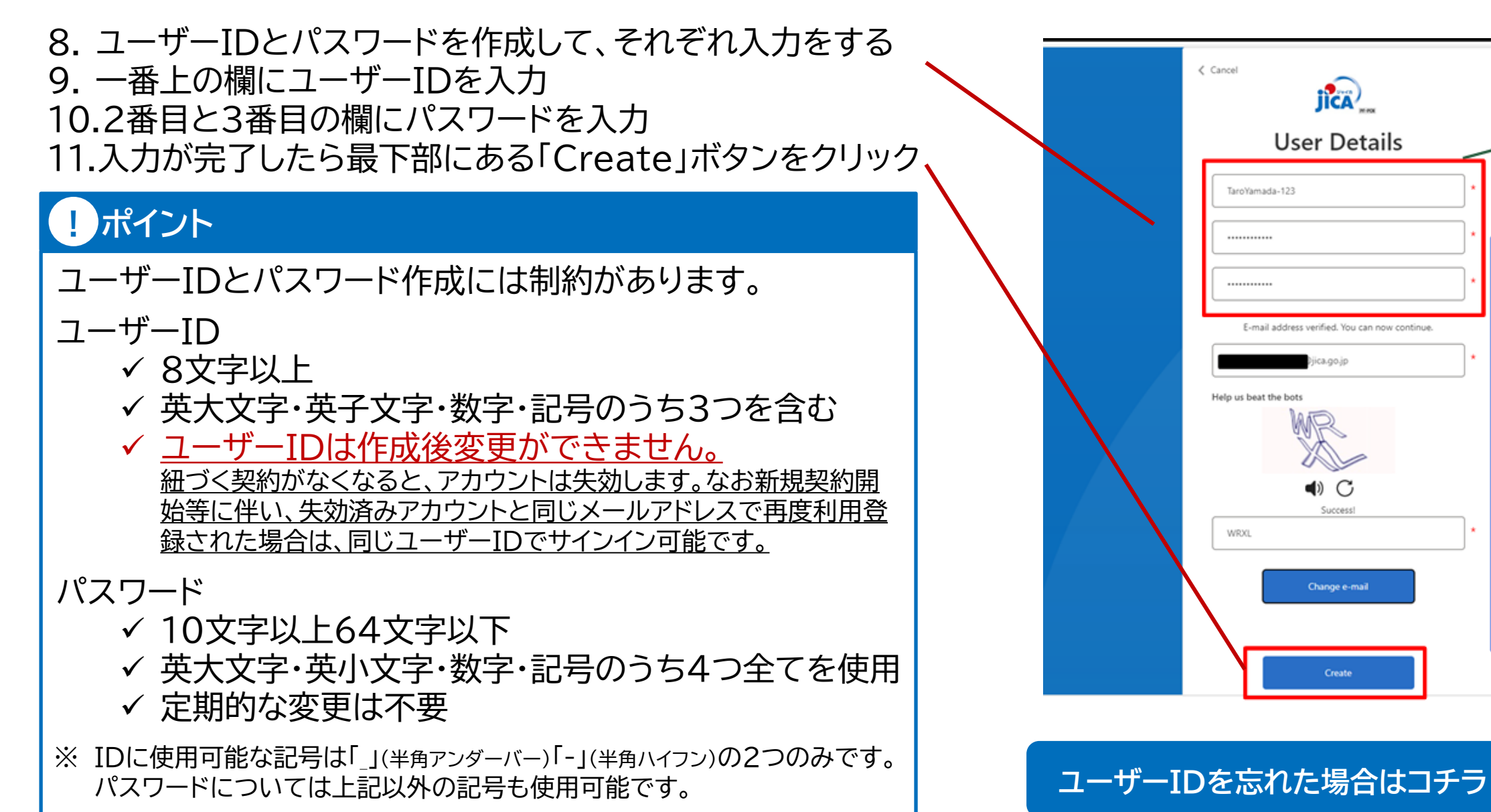

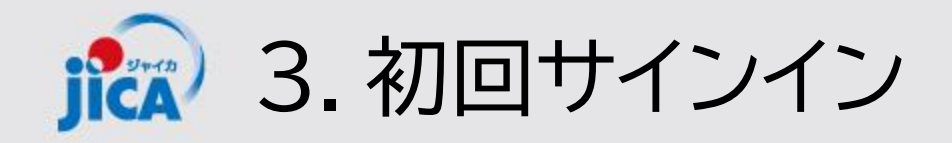

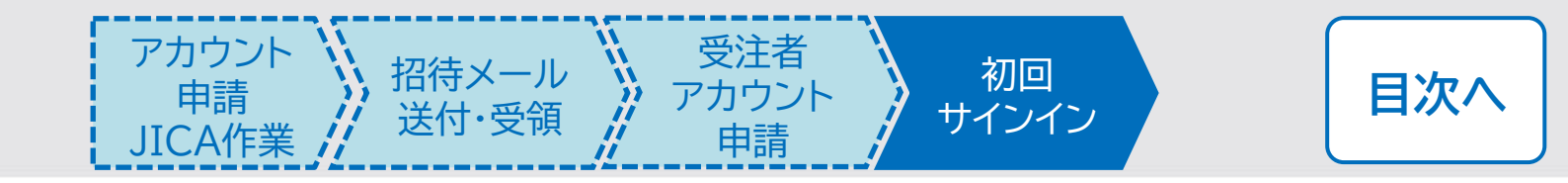

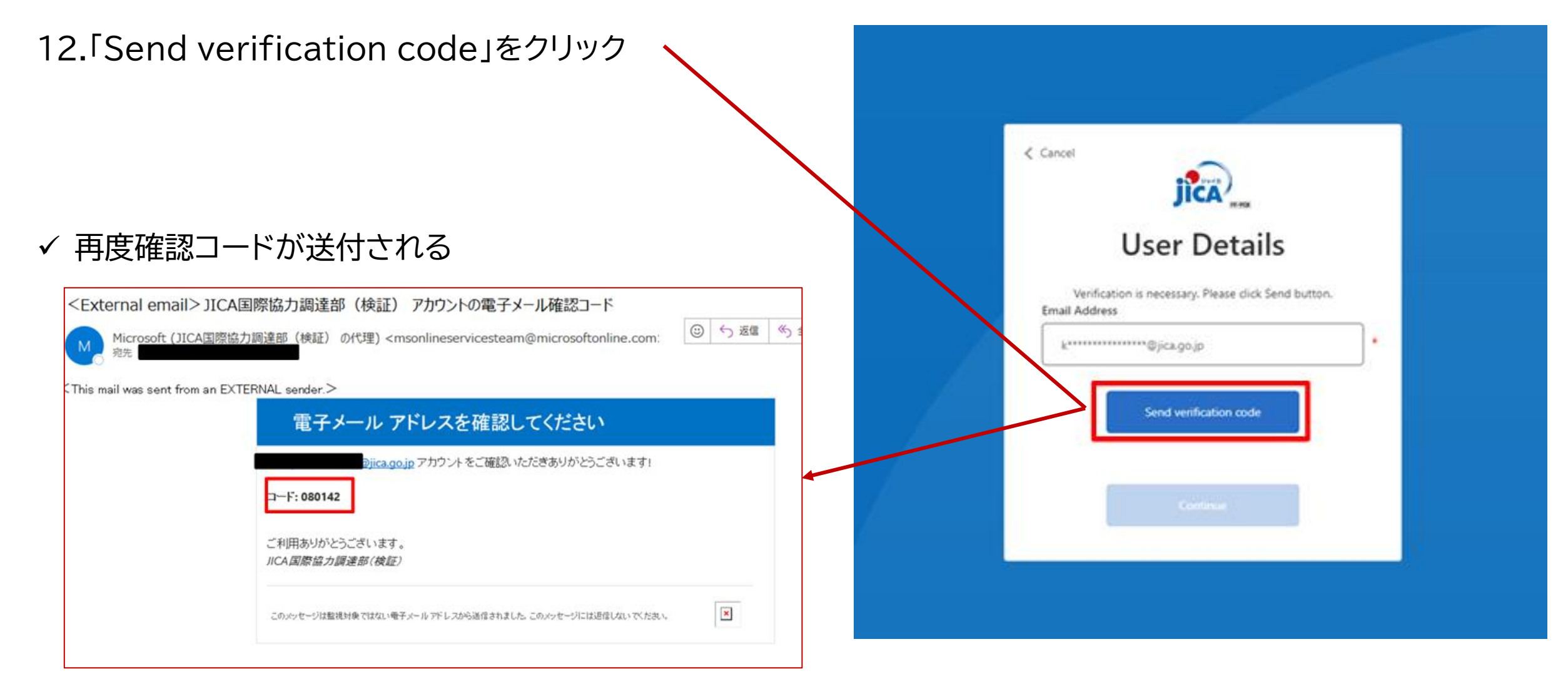

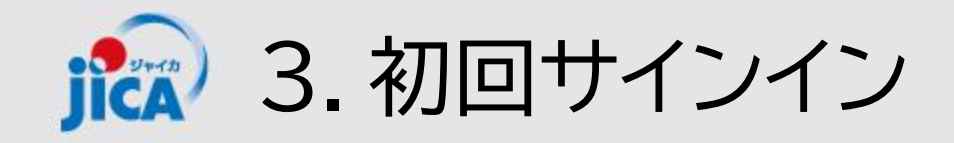

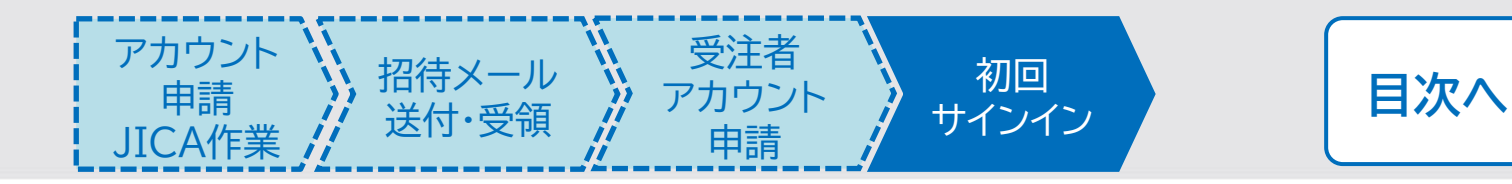

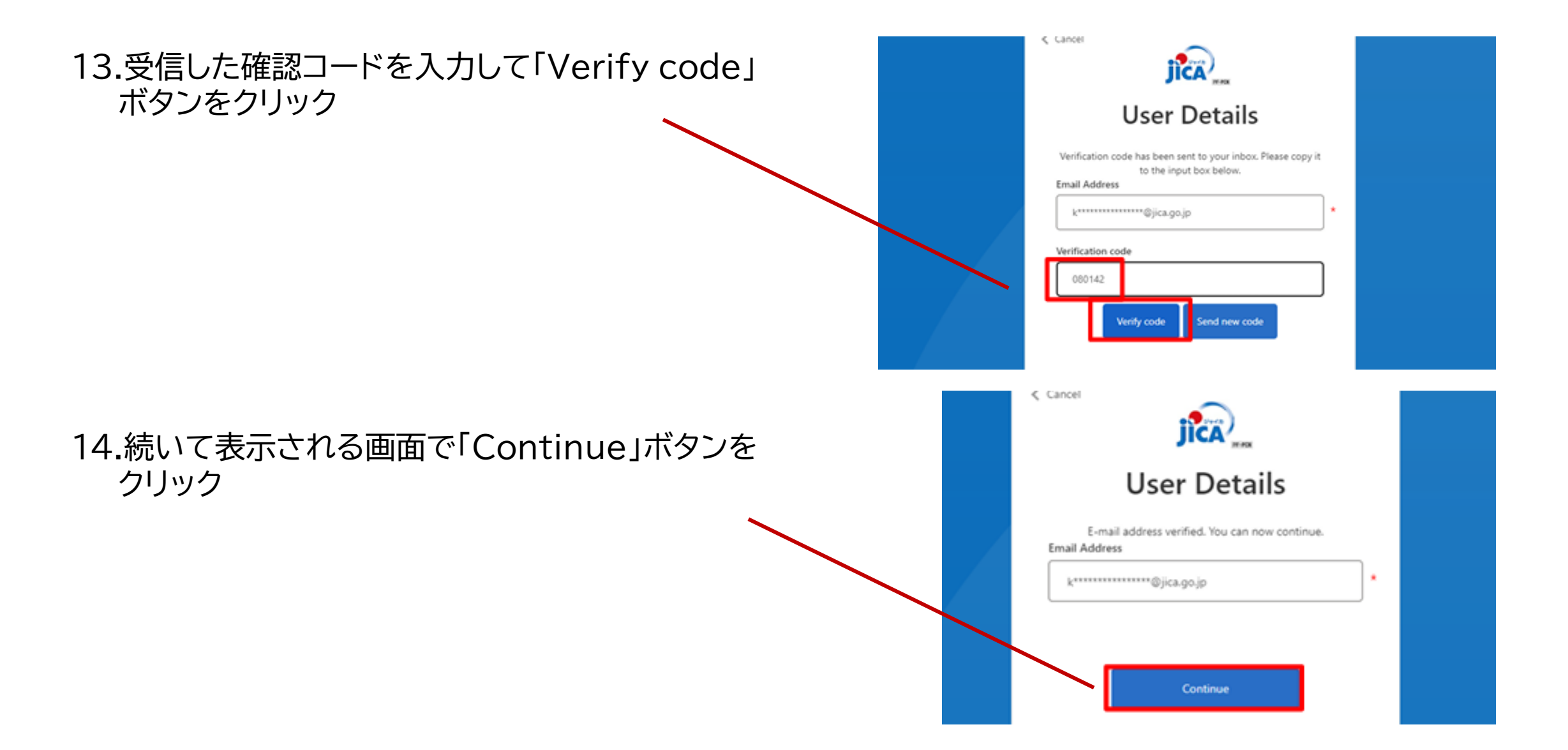

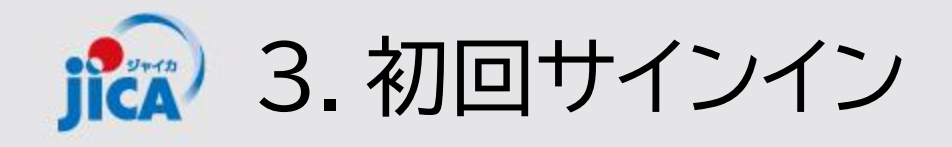

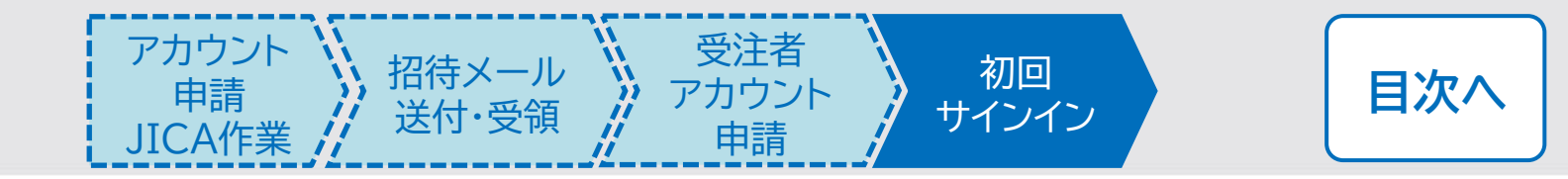

# 15.「サインイン」ボタンをクリック O JICA Jサインイン

16.既に受領している招待メールの招待コードを貼り付け、「登録」ボタンをクリックして初回サインインが完了

| O JICA         |                                                   |                                                                                                    | サインイン                                      |
|----------------|---------------------------------------------------|----------------------------------------------------------------------------------------------------|--------------------------------------------|
| 招待コードでサインアップする |                                                   |                                                                                                    |                                            |
| ・ 招待コード        | 1WVb8IEKiHn9kYwqc-znLWoqAHYsKzZr4meh              | khfyODSIEWfK0NxCgiOCo5P9r8P1wKyjNDnDWrfwN1HNPzlyP7KVsh8Ej-wDFAo-6v5CQj0wmQ0O6HPzPtvO30wAZ                                                                                                    | ZeP9qhQ4-OsRuygkyVGnKKIhdFwKiHCh-BfwiKO    |
|                | <ul> <li>         ・         ・         ・</li></ul> | 【登録完了・初回ログインのお願い】JICA事業・契約管理プラットフォーム(PF-PCM)<br>シーン<br>アませるの<br>アキーの<br>アキーの<br>アナーの<br>アナール<br>アキーの<br>アキーの<br>アナーの<br>アナール<br>アナーの<br>アナーの<br>ア<br>アナール<br>にたした<br>で<br>ま<br>ア<br>アナール<br>にた<br>ま<br>で<br>ア<br>アナール<br>にた<br>ま<br>で<br>ア<br>アナール<br>に<br>ま<br>し<br>で<br>、<br>ご<br>ア<br>ア<br>ア<br>ア<br>ア<br>ア<br>ア<br>ア<br>ア<br>ア<br>ア<br>ア<br>ア | ②     今 返信     ≪) 全員に返信     → 転       2024 |

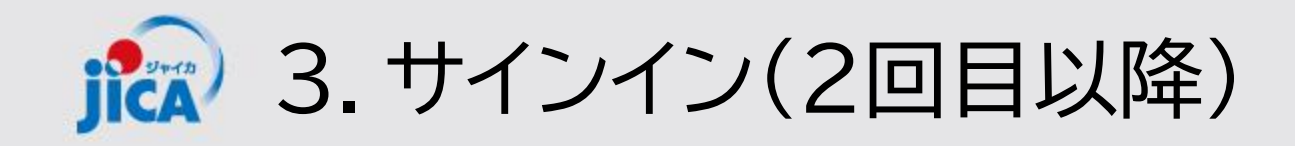

- 1. 招待メールやプラットフォームのリンクからサイ ンインのページへ移行
- 2. 作成したユーザーIDとパスワードを入力する
- 3. キャプチャ画像に表示されている文字を入力し て「Sign in」ボタンをクリック

ユーザーIDを忘れた場合

#### !ポイント

サインインはセキュリティ上、二段階認証が設定されているため、サインインの度に確認コードによる認証が必要です。

※ なおサインイン情報は一定時間保持されるため、 確認コードによる認証なしでサインインできる場 合もあります。

| JICA                                          |   |
|-----------------------------------------------|---|
| Sign in                                       |   |
| Sign in with your username                    | _ |
| TaroYamada-123                                |   |
|                                               |   |
| Forgot your password?                         | - |
|                                               |   |
|                                               |   |
| Sign in<br>Don't have an account? Sign up now | - |
|                                               |   |

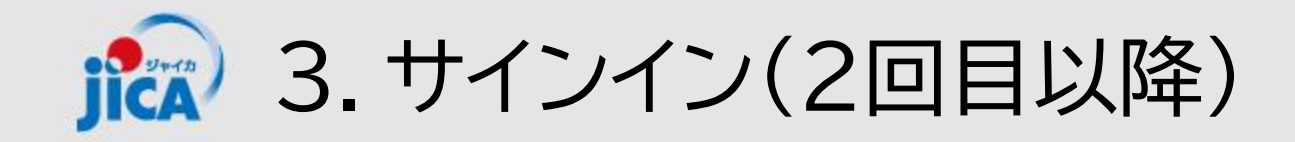

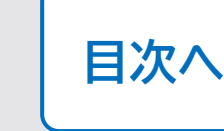

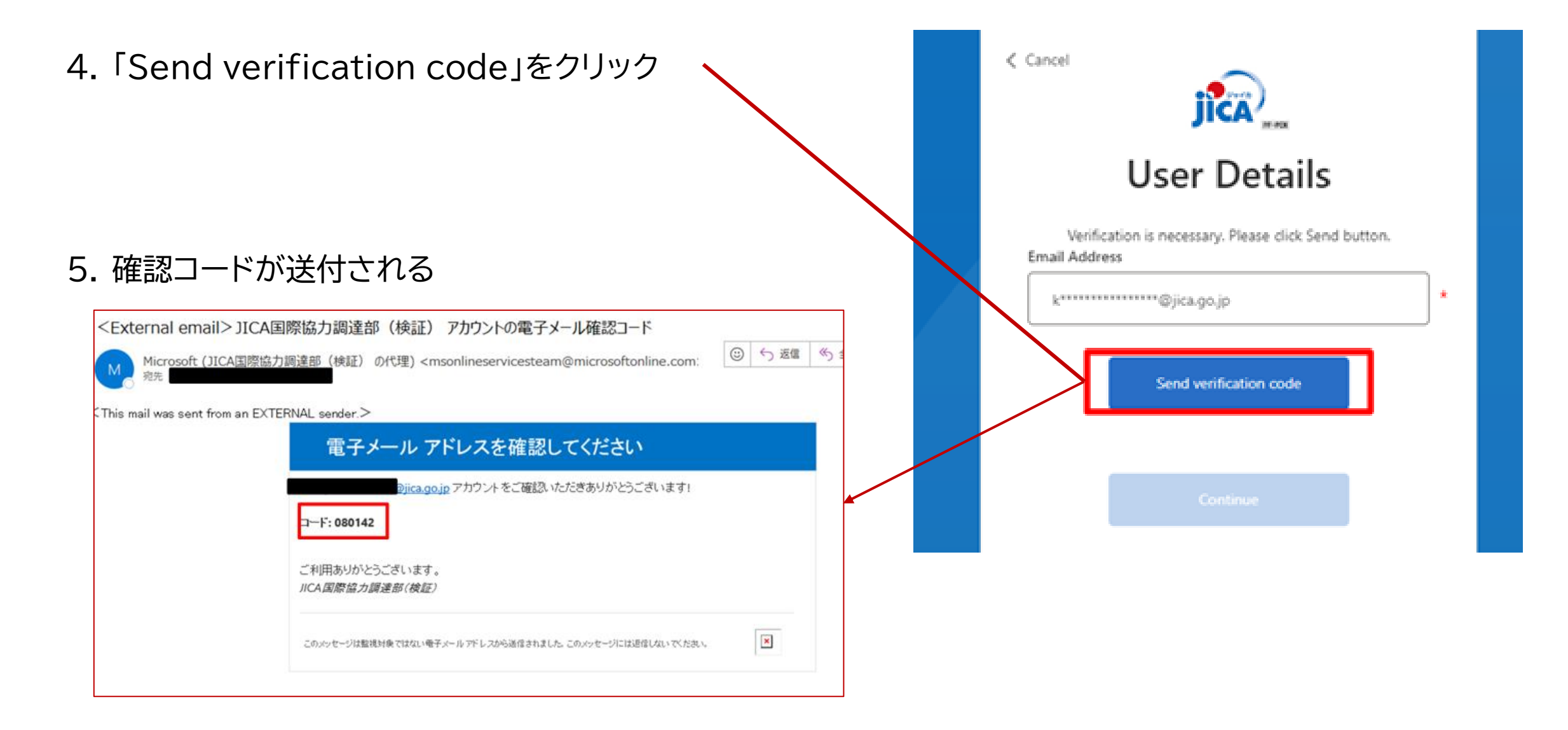

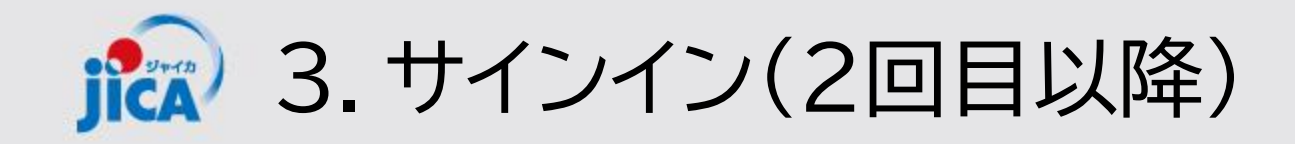

ボタンをクリック

クリックしてサインインが完了

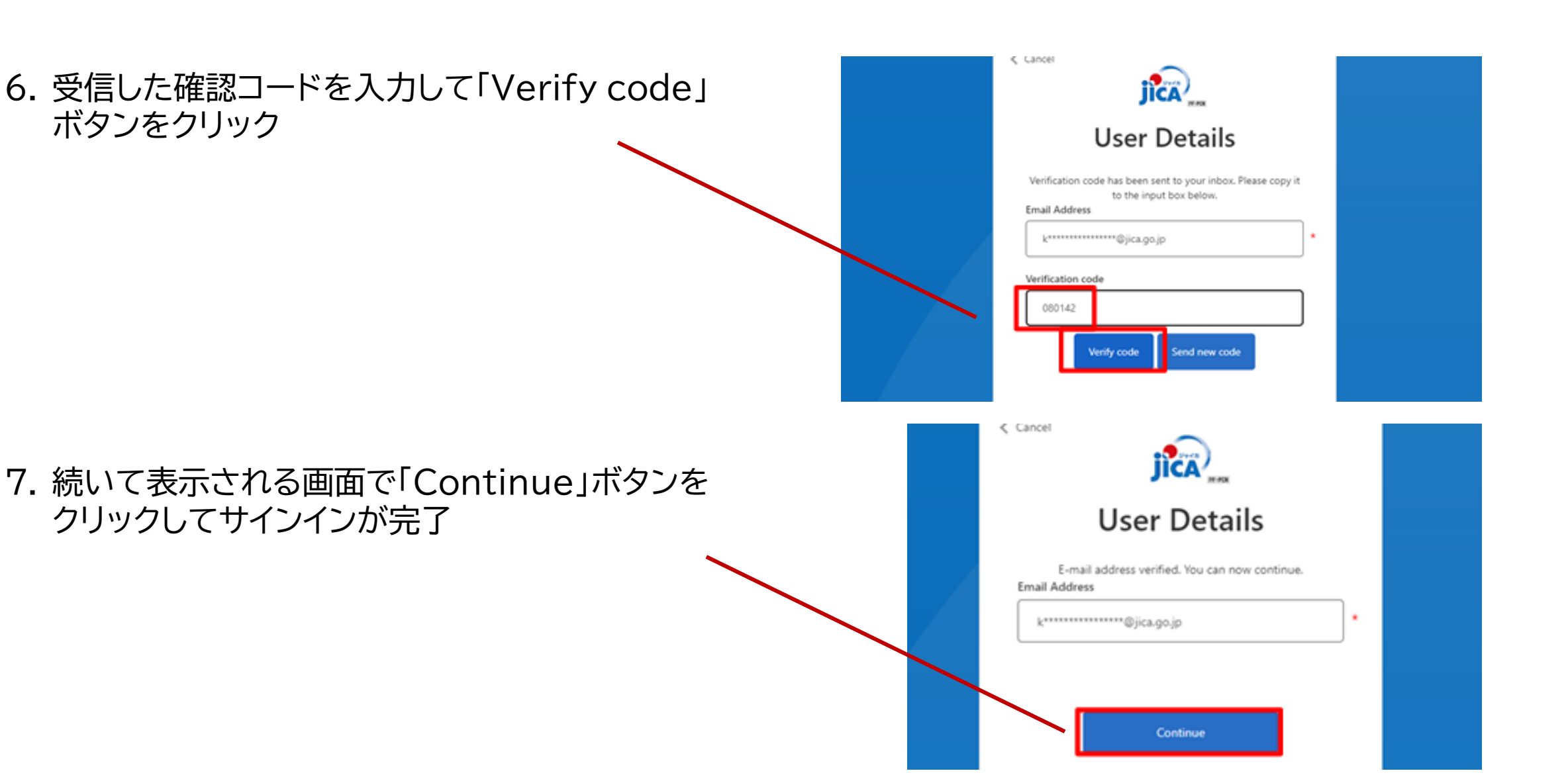

目次へ

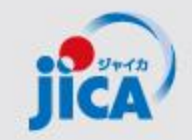

3. サインイン(2回目以降)

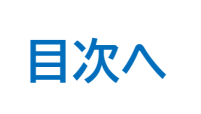

•

#### ◎ JICA ホーム 契約一覧 打合簿一覧 月報一覧 契約手続き一覧 確認書一覧 アカウント申請一覧

| ホーム               | サインイン後、ホームでは「お知らせ」と<br>続きの一覧が見られる(各契約詳細を約 | 担当している複数の契約の各種手<br>圣由せずに遷移可能)  |                                  | マニュアル    | ↓ • FAQ |
|-------------------|-------------------------------------------|--------------------------------|----------------------------------|----------|---------|
| お知らせ              |                                           |                                |                                  |          |         |
|                   |                                           |                                |                                  | お知らせ検索   | ٩       |
| 通知日 ↓             | タイトル                                      | お知らせ内容                         | 参照URL                            |          |         |
| <u>2024/07/16</u> | メンテナンス予定のご案内                              | 7/20(土) 0:00~7/21(日) 21:00にシステ | https://www.jica.go.jp/about/ann | bunce/// | ~       |

| 契約一覧                |                                          |           |       |            |      |              |         |      |       |   |
|---------------------|------------------------------------------|-----------|-------|------------|------|--------------|---------|------|-------|---|
|                     |                                          |           |       |            |      |              |         | 検索   |       | ٩ |
| 調達管理番号 🕈            | 契約件名                                     | 受注者側契約担当者 | 契約締結日 | 履行開始日      | 履行期限 | 現契約金額(変更後)   | 業務主管担当者 | 監督職員 | 業務主任者 |   |
| 23a005890102        | 【JICA職員テスト用】コンピュータシステム運用等業務(運用フェーズ)      |           |       | 2024/06/01 |      |              |         |      |       | ~ |
| <u>28a000770102</u> | 【試行用】ナイジェリア国におけるキャッサバの生産・販売促進プロジェクト(第2期) |           |       | 2028/11/01 |      | ¥268,532,000 |         |      |       | ~ |
| <u>29a005940101</u> | 【試行用】ラオス国ポンサリー県における持続可能な都市開発・交通管理プロジェクト  |           |       | 2030/02/20 |      | ¥264,432,000 |         |      |       | ~ |

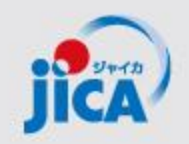

# □Username(ユーザーID)を忘れた場合

Username(ユーザーID)を忘れてしまった場合は、ヘルプデス クにID再通知を依頼します。

#### 【手順】

- 再通知が必要なIDのアカウント保有者本人が、ヘルプデスク (jica.pcm-pf.help-desk.jp@capgemini.com)に再通知を 依頼
- 本人以外の方が、事務局(<u>RPA-Lilian@jica.go.jp;</u> <u>platform for pcm@jica.go.jp</u>)へ再通知を依頼
   ※ なりすまし防止の観点から、上記対応をお願いします。
- 3. 本人及び本人以外からの2通の再通知依頼をもとに、事務局 にて本人確認を行い、ヘルプデスクに確認結果を連絡
- 4. ヘルプデスクから登録済のIDを本人に通知

パスワードを忘れた場合は、サインイン画面にある「Forgot your password?」から再設定可能

| PF-PCM                             |  |
|------------------------------------|--|
| Sign in                            |  |
| Sign in with your username         |  |
| Please enter your Username         |  |
| Username                           |  |
| Password                           |  |
| orgot your password?               |  |
| lelp us beat the bots              |  |
| DNNA                               |  |
|                                    |  |
| Enter the characters you see       |  |
| Sign in                            |  |
| Don't have an account? Sign up now |  |

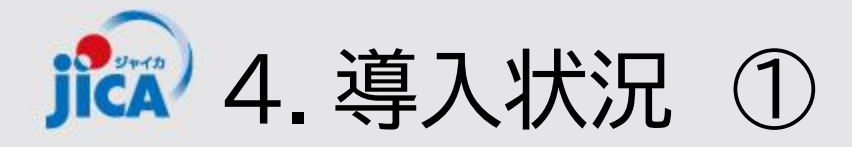

# <u>4/21以降、全件導入</u>

●対象と登録のタイミング

2025年7月1日以降に履行期限を迎えるコンサルタント等契約(業務実施)

| 対象契約分類                     | PFへの招待タイミング         |
|----------------------------|---------------------|
| 新規契約                       | 契約交渉開始/落札決定時点で登録    |
| 第二期等の期分け契約                 |                     |
| 契約変更により履行期限が<br>7月1日を越える契約 | 契約締結手続の開始直前(打合簿完了後) |

招待タイミングで、JICA側から通知とPFへの招待が行われます

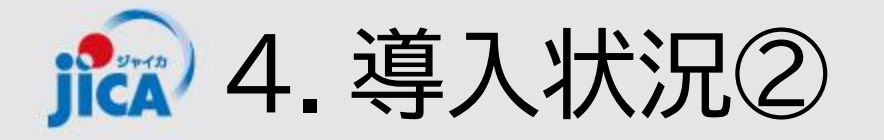

# <u>段階的本格導入(4/15時点)</u>

# ・第3バッチまで導入完了:導入完了済の契約 502件(下記合計:837件)

| 導入済み | バッチ | 導入日   | 導入件数 | 状況     |
|------|-----|-------|------|--------|
| 契約件数 | 第一  | 2/17  | 157件 | 完了     |
|      | 第二  | 3/1   | 160件 | 完了     |
|      | 第三  | 3/17  | 185件 | 完了     |
|      | 第四  | 4/21  | 168件 | 初回招待完了 |
|      | その他 | 随時取込み | 167件 |        |

| 4・15時点で |
|---------|
| PFを利用した |
| 処理件数    |

| 申請手続き            | 処理件数       |
|------------------|------------|
| 打合簿 本協議まで完了(回付中) | 96件(131件)  |
| 月報(回付中)          | 305件(206件) |
| 確認書(回付中)         | 9件(7件)     |
| 契約手続き            | 4件         |

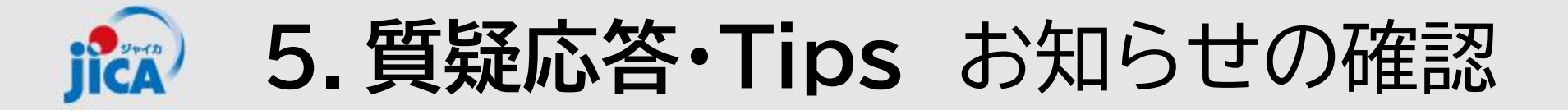

ホーム画面内の上部にユーザー向けのお知らせを掲載しています。 詳細を見たいお知らせをクリックするとポップアップで詳細が表示されます。 ※お知らせはホーム画面のみに掲載されています

| O JICA                                           |                                                                                      |              |                                                                       |                                                   |
|--------------------------------------------------|--------------------------------------------------------------------------------------|--------------|-----------------------------------------------------------------------|---------------------------------------------------|
| ホーム                                              | 通知日もしくはタイトルをクリック                                                                     | <b>A</b> ≡≭≾ | 四の主子                                                                  |                                                   |
| お知らせ                                             |                                                                                      |              | あ<br>お知らせ情報<br><sub>タイトル *</sub>                                      | 通知日 *                                             |
| 通知日 ↓ タイトル<br>2024/12/17 動画の公開【事業・契約             | 管理プラットフォーム】操作実習会(打合簿等) 2024年12月17日実施                                                 | お知らt<br>事業·契 | 契約担当役理事の変更について<br>参照URL<br>https://www.jica.go.jp/about/announce/infe | 2024/12/03<br>formation/common/2024/20241202.html |
| <u>2024/12/11</u> 動画の公開【事業・契約                    | 管理プラットフォーム】操作実習会(要望検討結果の報告と質問相談会)2024年12月10日実施                                       | 事業・契         | <b>お知らせ内容</b><br>12月1日付で契約担当役理事に小林 広考                                 | 幸氏が就任いたしました。JICA本部の契約担当役交代に伴い、契約                  |
| 2024/12/10 動画の公開【事業・契約<br>2024/12/04 動画の公開【事業・契約 | 管理/フットフォーム】操作実習会③(契約締結手続き、期日管理等)2024年12月3日実施<br>管理プラットフォーム】操作実習会①(打合簿等)2024年11月27日実施 | 争業・契<br>事業・契 |                                                                       |                                                   |
| 2024/12/04 動画の公開【事業・契約                           | ・<br>管理プラットフォーム】操作実習会②(打合簿以外の確認書類、お知らせ) 2024年11月29日実施                                | 事業・契約管理プラ    | ットフォーム操作実習会の動き                                                        |                                                   |
| <u>2024/12/03</u> 契約担当役理事の変更                     |                                                                                      | 12月1日付で契約打   | 旦当役理事に小林 広幸氏が                                                         |                                                   |

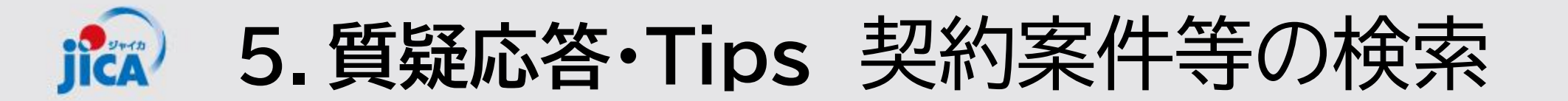

複数の案件を担当されている場合など、案件数や手続き数が多くある場合、検索ボックスを使用して検索を 行うことで該当の案件を探すことができます。

| JICA                                               |               | ホーム   契約一覧         | 打合簿一覧   月報                | 一覧   契約手続き-           | -覧 確認書一覧 アカウント申請                   | 青一覧                 |
|----------------------------------------------------|---------------|--------------------|---------------------------|-----------------------|------------------------------------|---------------------|
| ホーム                                                |               |                    |                           | メニュー/<br>※ メニュー       | ヾーにある「契約ー<br>−バーが表示され <sup>-</sup> | 覧」をクリック<br>ていない場合は、 |
| お知らせ                                               |               |                    |                           | 石工に示され                | 「= (ハンハーカー<br>ているので、そちら            | -スニュー)が表<br>らをクリック  |
| ホーム > <b>契約一覧</b>                                  |               |                    |                           | 契約一覧<br>い案件の<br>とで検索す | 画面にある検索ボ<br>件名や調達管理番<br>可能         | ックスに、探した<br>号を入力するこ |
| 契約一覧                                               |               |                    |                           |                       | 検索 Q                               |                     |
| 調達管理番号 ↑ 契約件名                                      | 受注者側契約担当者 契約; | 締結日 履行開始日          | 履行期限 現契約金額(変更             | ē後) 業務主管担当者           | 監督職員  業務主任者                        | 1                   |
| 23a00589010200 【JICA職員テスト用】コンピュータシステム運用等業務(運用フェーズ) | 2023          | 3/11/28 2024/06/01 | 2029/05/31 ¥7,999,282,500 |                       | ~                                  |                     |

5.質疑応答・Tips 契約案件等の検索 ICA

#### !ポイント

キーワード検索は、前方一致の検索結果が表示されます。 部分一致検索はキーワードの前後に「\*」(半角アスタリスク)を入力してください。

#### □ 前方一致検索(例:「インドネシア」で検索)

|              |              |                          |               |          |          |            |                   | インドネシア  |       | ٩    |
|--------------|--------------|--------------------------|---------------|----------|----------|------------|-------------------|---------|-------|------|
| 調達管理番号       | 契約件名         | 受注者側契約担当者                | 契約締結日 ↓       | 履行開始日    | 履行期限     | 現契約金額(変更   | 更後) 業務主管担当者       | 監督職員    | 業務主任者 |      |
| 表示するレコードはな   | ありません。       |                          |               |          |          |            |                   |         |       |      |
| □ 部分一        | -致検索         | 調達管理番号もしく <br>ンをクリックすると契 | は右側に、<br>約詳細画 | ある<br>   | 〕ボダ<br>移 | 7          |                   |         |       |      |
|              |              |                          |               |          |          |            |                   | *インドネシ  | ア*    | Q    |
| 調達管理番号       | 契約件名         |                          | 受注者側對         | 契約担当者 契約 | 〕締結日 ↓   | 履行開始日 履行期間 | 垠 現契約金額(変更後)      | 業務主管担当者 | 監督職員  | 業務主任 |
| 80a006210101 | 【ダミーデータ】インドネ | シア事業・契約管理PFトレーニング用プロジェ   | クト64          | 208      | 0/12/25  | 2080/      | イント               |         |       | 川    |
| •            |              |                          |               |          |          | ۲Ctrl-     | +クリック」で別<br>)問さます | リタブで    | -     | Þ    |

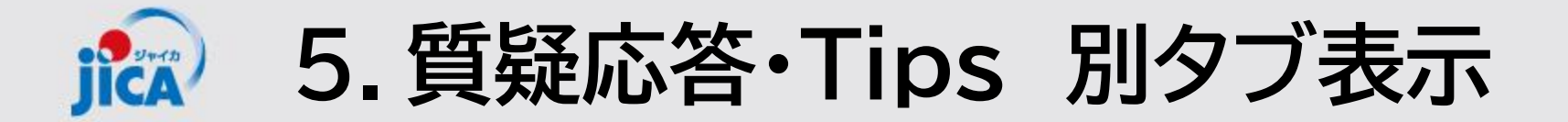

案件の検索や、フィルターを実施した後に同じタブ内で画面を開き、元の画面に戻ると条件等がリセットされ てしまいます。別タブで画面を開くと元の画面でのフィルター設定等が残るため便利です。

| • | $\bigcirc$ |              | -Д<br>) https://web-pro   | × 🗋 契約手<br>Dject-contractmanageme | :続き<br>ent-platform.powei | × –+       | om          |              | _2.      | 別のタ     | ブに画面        | が展開る           | される | × |
|---|------------|--------------|---------------------------|-----------------------------------|---------------------------|------------|-------------|--------------|----------|---------|-------------|----------------|-----|---|
|   |            | O JICA       | ٨                         |                                   | ホーム                       | 契約一覧       | 打合簿一覧       | 月報一覧 契       | 四約手続き一覧  | 福認書一覧   | 〔 アカウント申請一賢 | i unit         |     |   |
|   |            |              |                           |                                   |                           |            |             |              |          |         | 一員          | <b>遠ダウンロート</b> | 2   |   |
|   |            | 打合簿番号 打      | 合簿名 調達管理番号                | 契約件名 承認ステータス 「                    | 內容区分 契約変更要否               | 至 契約変更状況   | 2者/3者 打合簿押印 | 印版提出日 事業部    | 17月確認日 🛙 | 周達部門確認日 | 業務主任者 業務主管部 | 門 監督職員         | 業)  |   |
|   |            | •            |                           |                                   |                           |            |             |              |          |         |             |                |     |   |
|   |            | 表示するレコードは    | ありません。                    |                                   |                           |            |             |              |          |         |             |                |     |   |
|   |            | 契約手続き        |                           |                                   |                           |            |             |              |          |         |             |                |     |   |
|   |            | 調達管理番号       | 契約件名 ↑                    |                                   |                           | 1. 開き      | たい画面        | 。<br>「を「Ctr  | rl+ク     | リック」    | 認日 予算執行決議;  | 完了日 最終版券       | 卫約  |   |
|   |            | 80a006210101 | <del>【グミーデー</del> タ】インドネシ | ア事業・契約管理PFトレーニング用                 | プロジェクト64                  |            |             | . <u></u>    |          |         |             |                |     |   |
|   |            | 80a008470101 | 【ダミーデータ】パナマ事業             | €・契約管理PFトレーニング用プロジ                | ェクト43 新                   | 規契約:2025年1 | 月 契約書類(案)提  | 出 2025/01/10 |          |         |             |                |     |   |
|   |            | 80a005000101 | 【ダミーデータ】ホンジュラ             | ス事業・契約管理PFトレ−ニング用                 | プロジェクト48 変                | 更契約:2025年1 | 月 調達部門決裁    | 2025/01/15   | 2025/    | 01/15   |             |                |     |   |

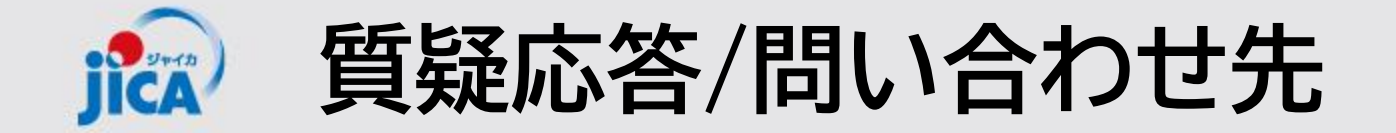

# 【改修要望・運用関係】 国際協力調達部 事業・契約管理プラットフォーム事務局 齋藤 大輔、伊藤 珠希、真島 泰人

・メールの件名:【PF】←必ず入力してください

・メールアドレス: <u>RPA-Lilian@jica.go.jp</u>; <u>platform\_for\_pcm@jica.go.jp</u>